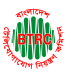

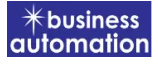

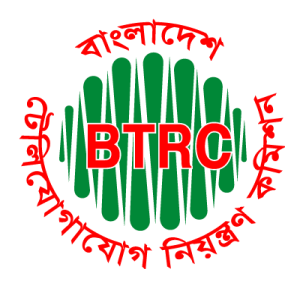

# Bangladesh Telecommunication Regulatory Commission

# License Issuance & Management System (LIMS)

# User Manual For BPO/ Call Center (Applicant) Version 1

Developed by Business Automation Ltd BDBL Bhaban, Level-9, 12 Kawran Bazar, Dhaka-1215, Bangladesh. Phone +8809602666777 email: <u>sales@batworld.com</u>

User Manual for License Issuance & Management System, BTRC

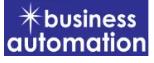

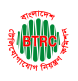

### 1. Log in to LIMS:

To log into the LIMS system, visit the link <u>https://lims.btrc.gov.bd/.</u> For using BTRC LIMS Portal user has to Log in/ Sign up. In that case LIMS Log in/ Sign up usage guidelines can be followed.

## 2. Application for BPO/ Call Center Registration Issue:

After logging in, click on the BPO/ Call Center Registration Issue submenu from the Registration Certificate menu. After clicking on BPO/ Call Center Registration Issue, the following page will appear.

|                                | ■ Automation Bu        | siness lim      | ited             |                |                    |                        |                 | smin Sham |
|--------------------------------|------------------------|-----------------|------------------|----------------|--------------------|------------------------|-----------------|-----------|
| Dashboard                      | Issue                  | ÷               |                  | Renew          | Amendment          |                        | Surrender       | r         |
| 💄 Company Profile              |                        |                 |                  |                |                    |                        |                 |           |
| 🛨 Open License 🛛 🔍             | I Application for B    | PO/ Call Ce     | nter Certificate | Registration   |                    |                        |                 |           |
| Bidding License                |                        |                 |                  |                |                    |                        |                 |           |
| 🗄 Registration Certificate 🛛 👻 | List Favourit          | e Search        |                  |                |                    | BPO/ Call Center Regis | tration Surrend | er 🗸      |
| O BPO/ Call Center Certificate |                        |                 |                  |                |                    |                        |                 |           |
| O TVAS Certificate             | Show 25 🜩 entries      | 5               |                  |                |                    | Search:                |                 |           |
|                                | Tracking no            | Current<br>desk | Process<br>type  | Reference data | License No         | Status                 | Modified        | Action    |
|                                |                        |                 |                  | No data        | available in table |                        |                 |           |
|                                | Showing 0 to 0 of 0 en | tries           |                  |                |                    |                        | Previous        | s Next    |
|                                |                        |                 |                  |                |                    |                        |                 |           |
|                                |                        |                 |                  |                |                    |                        |                 |           |
|                                |                        |                 |                  |                |                    |                        |                 |           |

If you click on the issue button on the above page, the guideline will appear. Following the guideline, we have to submit the information accordingly. Guideline are given on the following page.

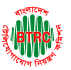

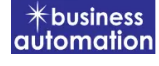

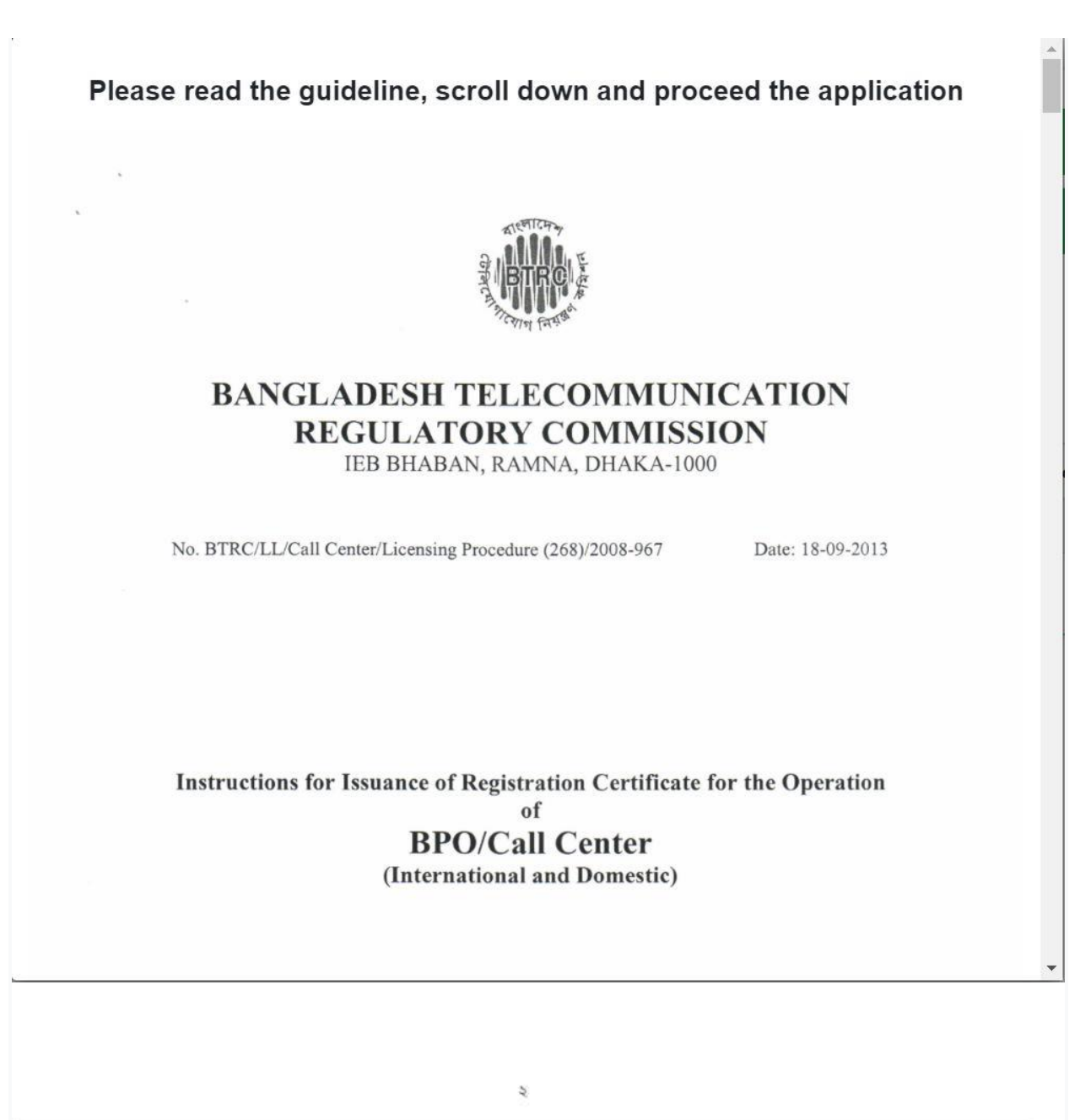

I have read the guidelines for this License/Certificate.

After reading the full guideline then click on the "I have read the guidelines for this License/certificate" then click on Next button. After clicking the Next button, the following form will be displayed. Fill the required information according to the field of this form.

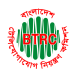

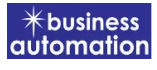

| Application for BPO/ Call Center Certificate Issue  Application for BPO/ Call Center Certificate Issue  Application for BPO/ Call Center Certificate Issue  Application for BPO/ Call Center Certificate Issue  Application for BPO/ Call Center Certificate Issue  Application for BPO/ Call Center Certificate Issue  Application for BPO/ Call Center Certificate Issue  Application for BPO/ Call Center Certificate Issue  Application for BPO/ Call Center Certificate Issue  Application for BPO/ Call Center Certificate Issue  Application for BPO/ Call Center Certificate Issue  Application for BPO/ Call Center Certificate Issue  Application for BPO/ Call Center Certificate Issue  Adversa Immed  Company Type* Proteix Immed  Company Type* Proteix Immed  Company Type* Adversa Immed  Company Type* Adversa Imme  Adversa Imme  Adversa Imme  Adver   | (iii)                                                 | ■ Automation Business li    | mited                         |                         | 👫 Rubyat Jesmin Shamm           |
|----------------------------------------------------------------------------------------------------|-------------------------------------------------------|-----------------------------|-------------------------------|-------------------------|---------------------------------|
| Company Profile De locares Index contextes Company Organization Information Company Organization Information Company Organization Information Company Organization Information Company Organization Information Company Organization Information Company Organization Information Company Organization Information Company Organization Information Company Organization Information Company Organization Information Company Organization Information Company Organization Information Company Organization Information Registered Office Address Information Company Organization Information Company Organization Information Company Profile Company Profile Company Profile Company Profile Company Profile Company Profile Applicant Profile Applicant Profile Applicant Profile Applicant Profile Applicant Profile Applicant Profile Company Profile Company Profile Company Profile Company Profile Company Profile Company Profile Company Profile Company Profile Company Profile Company Profile Company Profile Company Profile Company Profile Company Profile Company Profile Company Profile Company Profile Company                                                                                                    | শিশ গ <sup>ে</sup><br>2 Dashboard                     | Application for BPO/        | Call Center Certificate Issue |                         |                                 |
| <td< th=""><th>💄 Company Profile</th><th></th><th></th><th></th><th></th></td<>                                                                                                    | 💄 Company Profile                                     |                             |                               |                         |                                 |
| Company forganization information Enclose Conflicted Enclose Conflicted <p< th=""><th>Open License</th><th>1 . Basic Information</th><th></th><th>2. Attachment, Declarat</th><th>ion &amp; Submit</th></p<>                                                                                                    | Open License                                          | 1 . Basic Information       |                               | 2. Attachment, Declarat | ion & Submit                    |
| Depresentational control of control of company (Organization Rusiness limited Company Type* Private Limited      Company (Organization Rusiness limited Company Type* Private Limited      Private Limited      Pr            | Bidding License                                       | Company/ Organization Infor | mation                        |                         |                                 |
| Name       Registered Office Address         Registered Office Address       Upaclia/Thana*         District*       Dhala         Address Line 2       Enter Address Line 2         Operational Office Address       (Ad Same As Registered Address         Operational Office Address       (Ad Same As Registered Address         Operational Office Address       (Ad Same As Registered Address         Operational Office Address       (Ad Same As Registered Address         Operational Office Address       (Ad Same As Registered Address         Operational Office Address       (Ad Same As Registered Address         Operational Office Address       (Address Line 2)         District       District         Operational Office Address       (Address Line 2)         Enter Address       (Address Line 2)         District       District         Operational Office Address       (Address Line 2)         District       District         Bigistation Carthicate       (Address Line 2)         Privas Centificate       (Applicant Profile)         Biserint       Rubyat Jammins @gmait con       Upaclia/Thana*         District *       Biserint       Upaclia/Thana*       Biserint         Operational Office Address       (Inter Address Line 2) <td< th=""><th>O BPO/ Call Center Certificate</th><th>Company/Organization</th><th></th><th>Company Type *</th><th></th></td<>                                                                                                    | O BPO/ Call Center Certificate                        | Company/Organization        |                               | Company Type *          |                                 |
| Registered Office Address         District *       Drialsa       Upszila/Thana*       Dohar         Address Line 1*       Ruyr bazar       Address Line 2       Enter Address Line 2         Operational Office Address       It As Same As Registered Address         Operational Office Address       It As Same As Registered Address         Operational Office Address       It As Same As Registered Address         Operational Office Address       It As Same As Registered Address         District       District       Diala         Operational Office Address       It Bayr bazar         Address Line 2       Enter Address         Probleman       Operational Office Address         Operational Office Address       It Bayr bazar         Address Line 2       Enter Address         District       Diala       Upazila/Thana         Address Line 2       Enter Telephone Number*       It 88 1126044224         Email *       Ubyatshammiss@gmail.com       Telephone Number*       Bagerhat Sadar         District *       Bagerhat       Upazila/Thana *       Bagerhat Sadar       It Address Line 2                                                                                                    | O TVAS Certificate                                    | Name                        | Automation Business limited   | company type            | Private Limited                 |
| District* Dhaka Upazila/Thana*   Address Line 1* Rayr bazar   Address Line 2 Enter Address Line 2   Coperational Office Address 2 AS Same As Registered Address   Coperational Office Address As Same As Registered Address   District Dhaka   Upazila/Thana Dehar   Coperational Office Address As Same As Registered Address   District Dhaka   Upazila/Thana Dehar   Coperational Office Address Address Line 2   District Dhaka   Upazila/Thana Dehar   Coperational Office Address Address Line 2   District Dhaka   Upazila/Thana Dehar                                                                                                    |                                                       | Registered Office Addres    | s                             |                         |                                 |
| Address Line 1' Rayr bazar Address Line 2 Enter Address Line 2<br>Operational Office Address Address Address Line 2  Address Line 2  Address Lin |                                                       | District *                  | Dhaka                         | Vpazila/ Thana *        | Dohar                           |
| Operational Office Address As Same As Registered Address As Same As Registered Address As Same As Registered Address Operational Office Address As Same As Registered Address District District District District District District District District Profile Operational Office Address District District District District Profile District Profile District Profile District Profile District District District District Profile District Registration Certificate District Registration Certificate District Rubyat Jeamin Shammi Mobile Number Enter Telephone Number Enter Telephone Number Enter Telephone Number Enter Telephone Number Enter Address Line 2 Enter Address Line 2 Enter Address Line 2 Enter Address Line 2 Enter Address Line 2 Enter Address Line 2 Enter Address Line 2 Enter Address Line 2 Enter Address Line 2 Enter Address Line 2 District Bagerhat Address Line 2 Enter Address Line 2 Enter Address Line 2                                                                                                    |                                                       | Address Line 1 *            | Rayr bazar                    | Address Line 2          | Enter Address Line 2            |
| Operational Office Address     Operational Office Address     District     Dhaka     Upazila/Thana     Dohar     Operational Office Address     District     Dhaka     Upazila/Thana     Dohar     Operational Office Address     District     Dhaka     Upazila/Thana     Dohar     Operational Office Address     District     Dhaka     Upazila/Thana     Dohar     Operational Office Address     District     Dhaka     Upazila/Thana     Dohar     Operational Office Address     District     Dhaka     Upazila/Thana     Dohar     Operational Office Address     District     Dhaka     Vupazila/Thana     Dohar     Operational Office Address     District     Dhaka     Vupazila/Thana     Mobile Number*     Inter Telephone Number     Enter Address Line 1     dinaka     Address Line 2     Enter Address Line 2     Enter Address Line 2                                                                                                    |                                                       | Operational Office Addre    | 55                            |                         | ✓ As Same As Registered Address |
| <ul> <li>Dashboard</li> <li>Company Profile</li> <li>Open License</li> <li>Bidding License</li> <li>Bidding License</li> <li>BeyOr Call Center Certificate</li> <li>TVAS Certificate</li> <li>TVAS Certificate</li> <li>District</li> <li>Rubyat Jesmin Shammi</li> <li>Mobile Number</li> <li>Helphone Number</li> <li>Enter Telephone Number</li> <li>Enter Telephone Number</li> <li>Enter Telephone Number</li> <li>District</li> <li>Bagerhat</li> <li>Upazila/ Thana</li> <li>Bagerhat Sadar</li> <li>Enter Address Line 2</li> <li>Enter Address Line 2</li> <li>Enter Address Line 2</li> <li>Enter Address Line 2</li> <li>Enter Address Line 2</li> <li>Enter Address Line 2</li> <li>Enter Address Line 2</li> </ul>                                                                                                    |                                                       | Operational Office Addr     | ess                           |                         | 🖌 As Same As Registered Address |
| Address Line 1 Rayr bazar     Address Line 2 Enter Address     Address Line 1 Rayr bazar     Address Line 2 Enter Address     Bidding License      Bidding License      Bidding License      Bidding License      Bidding License      Applicant Profile     Applicant Name*     Rubyat Jesmin Shammi     Mobile Number*   Image: State Control Certificate     Applicant Name*   Rubyat Jesmin Shammi   Mobile Number*   Image: State Control Certificate     Applicant Name*   Rubyat Jesmin Shammi   Mobile Number*   Image: State Control Certificate     Applicant Name*   Rubyat Jesmin Shammi   Mobile Number*   Image: State Certificate     Applicant Name*   Rubyat Jesmin Shammi   Mobile Number*   Image: State Certificate     Applicant Name*   Rubyat Jesmin Shammi   Mobile Number*   Image: State Certificate     Address Line 1*   Image: Certificate     Address Line 2        Address Line 2                                                                                                    |                                                       | District                    | Dhaka                         | 🗸 Upazila/ Thana        | Dohar 🗸                         |
| Open License     Bidding License     Registration Certificate     BPO/ Call Center Certificate     O TVAS Certificate        Applicant Name*     Rubyat Jesmin Shammi    Mobile Number*    Heghone Number     Email*     rubyatshammiss@gmail.com    District*   Bagerhat   Upazila/Thana*   Bagerhat Sadar   Address Line 1*   dhaka                                                                                                    | Company Profile                                       | Address Line 1              | Rayr bazar                    | Address Line 2          | Enter Address                   |
| <ul> <li>Bidding License</li> <li>Registration Certificate</li> <li>BPO/ Call Center Certificate</li> <li>TVAS Certificate</li> <li>TVAS Certificate</li> <li>TVAS Certificate</li> <li>Applicant Name*</li> <li>Rubyat Jesmin Shammi</li> <li>Mobile Number*</li> <li>Helephone Number</li> <li>Email*</li> <li>rubyatshammiss@gmail.com</li> <li>Telephone Number</li> <li>Enter Telephone Number</li> <li>District*</li> <li>Bagerhat</li> <li>Upazila/Thana*</li> <li>Bagerhat Sadar</li> <li>Address Line 1*</li> <li>dhaka</li> </ul>                                                                                                    | Open License                                          |                             |                               |                         |                                 |
| <ul> <li>Registration Certificate</li> <li>BPO/ Call Center Certificate</li> <li>TVAS Certificate</li> <li>Applicant Name*</li> <li>Rubyat Jesmin Shammi</li> <li>Mobile Number*</li> <li>Helphone Number</li> <li>Enter Telephone Number</li> <li>District*</li> <li>Bagerhat</li> <li>Vipazila/Thana*</li> <li>Bagerhat Sadar</li> <li>Address Line 1*</li> <li>dhaka</li> <li>Address Line 2</li> </ul>                                                                                                    | Bidding License                                       |                             |                               |                         |                                 |
| O TVAS Certificate       Applicant Name*       Rubyat Jesmin Shammi       Mobile Number*       #+88       01760448234         Email*       rubyatshammiss@gmail.com       Telephone Number       Enter Telephone Number         District*       Bagerhat       Upazila/Thana*       Bagerhat Sadar       ✓         Address Line 1*       dhaka       Address Line 2       Enter Address Line 2                                                                                                    | Registration Certificate                              | Applicant Profile           |                               |                         |                                 |
| Email*       rubyatshammiss@gmail.com       Telephone Number       Enter Telephone Number         District*       Bagerhat       Vpazila/Thana*       Bagerhat Sadar       •         Address Line 1*       dhaka       Address Line 2       Enter Address Line 2                                                                                                    | O BPO/ Call Center Certificate     O TVAS Certificate | Applicant Name *            | Rubyat Jesmin Shammi          | Mobile Number *         | +88 01760448234                 |
| District*     Bagerhat     Vpazila/Thana*     Bagerhat Sadar       Address Line 1*     dhaka     Address Line 2     Enter Address Line 2                                                                                                    |                                                       | Email *                     | rubyatshammiss@gmail.com      | Telephone Number        | Enter Telephone Number          |
| Address Line 1* Address Line 2 Enter Address Line 2                                                                                                    |                                                       | District *                  | Bagerhat                      | 🗸 Upazila/ Thana *      | Bagerhat Sadar 🗸 🗸              |
|                                                                                                    |                                                       | Address Line 1 *            | dhaka                         | Address Line 2          | Enter Address Line 2            |
| Name Of Authorized Signatory And Contact Person                                                                                                    |                                                       |                             |                               |                         |                                 |

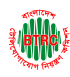

|                                | Contact Person                 |                                      |                 | ÷                                                           |
|--------------------------------|--------------------------------|--------------------------------------|-----------------|-------------------------------------------------------------|
|                                | Name                           | Rupa                                 | Designation     | r                                                           |
| 2 Dashboard                    | Mobile Number *                |                                      | Email           |                                                             |
| 🐣 Company Profile              |                                | +88 01897988991                      |                 | rrr@gmail.com                                               |
| Open License                   | Website                        | Please start with https://           | District *      | Bagerhat 🗸                                                  |
| Bidding License                | Upazila/ Thana *               | Bagerhat Sadar                       | Address Line 1* | m                                                           |
| Registration Certificate       | Address Line 2                 |                                      | Image *         |                                                             |
| O BPO/ Call Center Certificate | Auto cas care c                | Enter Address Line 2                 | intege          | Choose File sampic.jfif                                     |
| O TVAS Certificate             |                                |                                      |                 | Height 300PX [Max Size: 4 KB]<br>You may update your image. |
|                                |                                |                                      |                 | Reset image                                                 |
|                                |                                |                                      |                 |                                                             |
|                                |                                |                                      |                 |                                                             |
|                                |                                |                                      |                 |                                                             |
|                                | Present Business Actives of th | he Applicant/ Company/ Group Company |                 |                                                             |
|                                |                                |                                      |                 |                                                             |
|                                | wwwww                          |                                      |                 |                                                             |
|                                |                                |                                      |                 |                                                             |

- Company/Organization Information will be filled with required information if Company Profile is updated.
- Registered Office Address will be filled with required information if Company Profile is updated.
- If Operational Office Address Registered Office Address is the same then click on As Same as Registered Office. In this case, the necessary information will be filled. If not, the same fields must be filled.
- Applicant Profile: Applicant must add various personal details as required.
- Contact Person: Contact person also needs to add various personal details and must be added Person Image.

| a MMM E                        | Present Proposal      |                     |                                       |                    |
|--------------------------------|-----------------------|---------------------|---------------------------------------|--------------------|
|                                | Service:              | 🗹 BPO 🗹 Call Center | Service Type:                         | Domestic           |
| 🕜 Dashboard                    |                       |                     |                                       |                    |
| 💄 Company Profile              | Area Address          |                     |                                       |                    |
| Open License                   | Area Address Informat | ion                 |                                       |                    |
| Bidding License                |                       |                     |                                       |                    |
| Registration Certificate       | District *            | Bagerhat            | <ul> <li>Upazila / Thana *</li> </ul> | Bagerhat Sadar 🗸 🗸 |
| O BPO/ Call Center Certificate | Address *             | rr                  |                                       |                    |
| O TVAS Certificate             | No. of Seats *        | 1                   | Proposed of<br>Employee *             | 1                  |
|                                | Local *               | etr                 | Expatriate *                          | etr                |
|                                |                       |                     |                                       |                    |
|                                |                       |                     |                                       |                    |

User Manual for License Issuance & Management System, BTRC

\*business automation

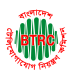

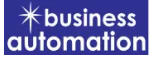

|                              | Total No. of Share *    |                    | Total Share Value * |                                                           |
|------------------------------|-------------------------|--------------------|---------------------|-----------------------------------------------------------|
| Dashboard                    |                         | 12                 |                     | 12                                                        |
| Company Profile              | Shareholder/ Partner/ I | Proprietor Details |                     | •                                                         |
| Open License                 | Name *                  |                    | Image *             |                                                           |
| Bidding License <            | Home                    | r                  | initige             | Choose File sampic.jfif                                   |
| Registration Certificate 🗸 🗸 | Designation *           | r                  |                     | Height 30PX [Max Size 4 KB]<br>You may update your image. |
| BPO/ Call Center Certificate | Email *                 | rrr@gmail.com      |                     | Reset image                                               |
| ) TVAS Certificate           |                         |                    |                     |                                                           |
|                              | Mobile Number *         | +88 0169999998     | Date of Birth *     | 12 May 2000                                               |
|                              | % Of Share *            | 100                |                     | 12-may-2000                                               |
|                              | No. of Share *          |                    | Nationality *       | Bangladeshi 🗸                                             |
|                              |                         | 12                 | Share Value *       | 12                                                        |
|                              | NID No *                | 2456778954         |                     |                                                           |
|                              |                         |                    |                     |                                                           |
|                              |                         |                    |                     |                                                           |

- Shareholder/partner/proprietor Details: Required information must be filled. Total No. of Share and Total Share Value will be calculated by calculating the information of No. of Share and Share Value.
- > After fill up all required fields have to go next page by clicking Next Button.
- > We can save the application by clicking Save as Draft button.

|                                | ■ Automation    | Business limited                                                |             | Rubyat Jesmin Sham                            |
|--------------------------------|-----------------|-----------------------------------------------------------------|-------------|-----------------------------------------------|
| 2 Dashboard                    | Application f   | or BPO/ Call Center Certificate Iss                             | ue          |                                               |
| 🐣 Company Profile              |                 |                                                                 |             |                                               |
| Open License                   | 1. Basic Inform | ation                                                           | 2.          | . Attachment, Declaration & Submit            |
| Bidding License                |                 |                                                                 |             |                                               |
| Registration Certificate       |                 |                                                                 |             |                                               |
| O BPO/ Call Center Certificate | Required Docu   | ments for attachment                                            |             |                                               |
| O TVAS Certificate             |                 |                                                                 |             |                                               |
|                                | Serial          | Items                                                           | Sample File | Attached                                      |
|                                | 1               | Application in a Letter Head Pad                                |             | Choose File national_zon_form.pdf             |
|                                |                 | Maximum file size 1 MB                                          |             | File national zonal isn annication form ndf   |
|                                |                 |                                                                 |             | Click here to convert from image to PDF       |
|                                |                 |                                                                 |             | -Uploaded file size is 154 KB                 |
|                                | 2*              | Agreement with the bandwidth Provider<br>Maximum file size 1 MB |             | Choose File national_zon_form.pdf             |
|                                |                 |                                                                 |             | File: national_zonal_isp_application_form.pdf |

Required Documents for Attachment: Required documents should be provided in Pdf format.

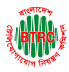

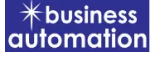

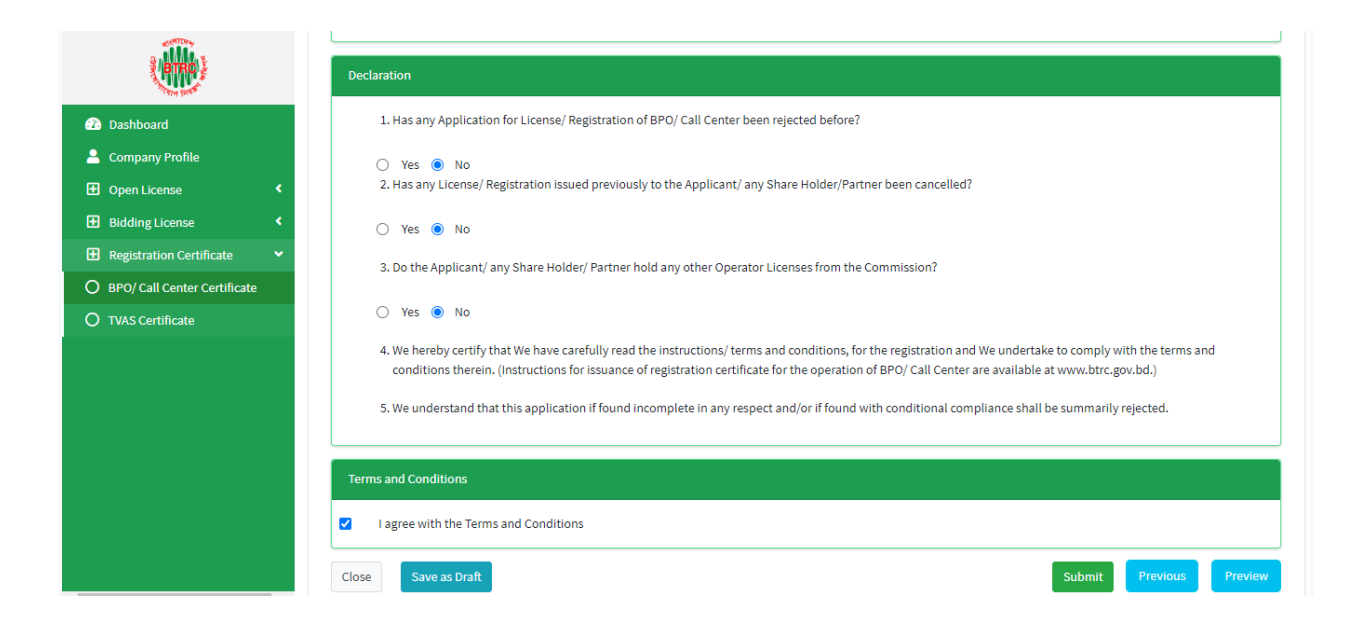

**Declaration:** The required information must be filled.

After filling up the above form, click Next button and the following form will get the option for submit.

| Declaration                                                                                                    |
|----------------------------------------------------------------------------------------------------|
| 1. Has any Application for License/ Registration of BPO/ Call Center been rejected before?                                                                                                    |
| No<br>2. Has any License/ Registration issued previously to the Applicant/ any Share Holder/Partner been cancelled?                                                                                                    |
| No                                                                                                    |
| 3. Do the Applicant/ any Share Holder/ Partner hold any other Operator Licenses from the Commission?                                                                                                    |
| No                                                                                                    |
| 4. I hereby certify that I have carefully read the instructions/ terms and conditions, for the registration and I undertake to comply with the terms and conditions<br>therein. (Instructions for issuance of registration certificate for the operation of BPO/ Call Center are available at www.btrc.gov.bd.) |
| 5. I understand that this application if found incomplete in any respect and/or if found with conditional compliance shall be summarily rejected.                                                                                                    |
| Terms and Conditions                                                                                                    |
| I agree with the Terms and Conditions                                                                                                    |
| Go Back Submit                                                                                                    |

Check all the information on this page and click on the Submit button Application. Submit and confirmation message will be sent to your phone and phone message and mail with Tracking Id.

User Manual for License Issuance & Management System, BTRC

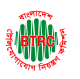

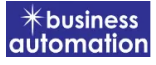

## 2. Application for BPO/ Call Center Registration Renew:

After logging in, click on the BPO/Call Center Registration Renew submenu from the Registration Certificate menu of BTRC Registration Service. After clicking on BPO/Call Center Registration Renew, the following page will appear.

| ()<br>()                       | ■ Automation B        | usiness lim     | ited              |                |                  |            |           | 4              | Rubyat Je     | smin Shar |
|--------------------------------|-----------------------|-----------------|-------------------|----------------|------------------|------------|-----------|----------------|---------------|-----------|
| Dashboard                      | lssu                  | e               |                   | Renew          | Ar               | nendment   |           | S              | urrende       | r         |
| 🐣 Company Profile              |                       |                 |                   |                |                  |            |           |                |               |           |
| Open License                   | E Application for     | BPO/ Call Ce    | enter Certificate | e Registration |                  |            |           |                |               |           |
| Bidding License                |                       |                 |                   |                |                  |            |           |                |               |           |
| 🛨 Registration Certificate 🔹 💙 | List Favour           | ite Search      | 1                 |                |                  |            | BPO/ Call | Center Registr | ation Surrend | er 💊      |
| O BPO/ Call Center Certificate |                       |                 |                   |                |                  |            |           |                |               |           |
| O TVAS Certificate             | Show 25 🗢 entri       | es              |                   |                |                  |            |           | Search:        |               |           |
|                                | Tracking no           | Current<br>desk | Process<br>type   | Reference data |                  | License No |           | Status         | Modified      | Action    |
|                                |                       |                 |                   | No data av     | ailable in table |            |           |                |               |           |
|                                | Showing 0 to 0 of 0 e | entries         |                   |                |                  |            |           |                | Previou       | s Next    |
|                                |                       |                 |                   |                |                  |            |           |                |               |           |
|                                |                       |                 |                   |                |                  |            |           |                |               |           |
|                                |                       |                 |                   |                |                  |            |           |                |               |           |

If you click on the issue button on the above page, the guideline will appear. Following the guideline, we have to submit the information accordingly. Guideline are given on the following page.

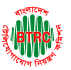

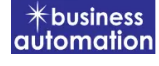

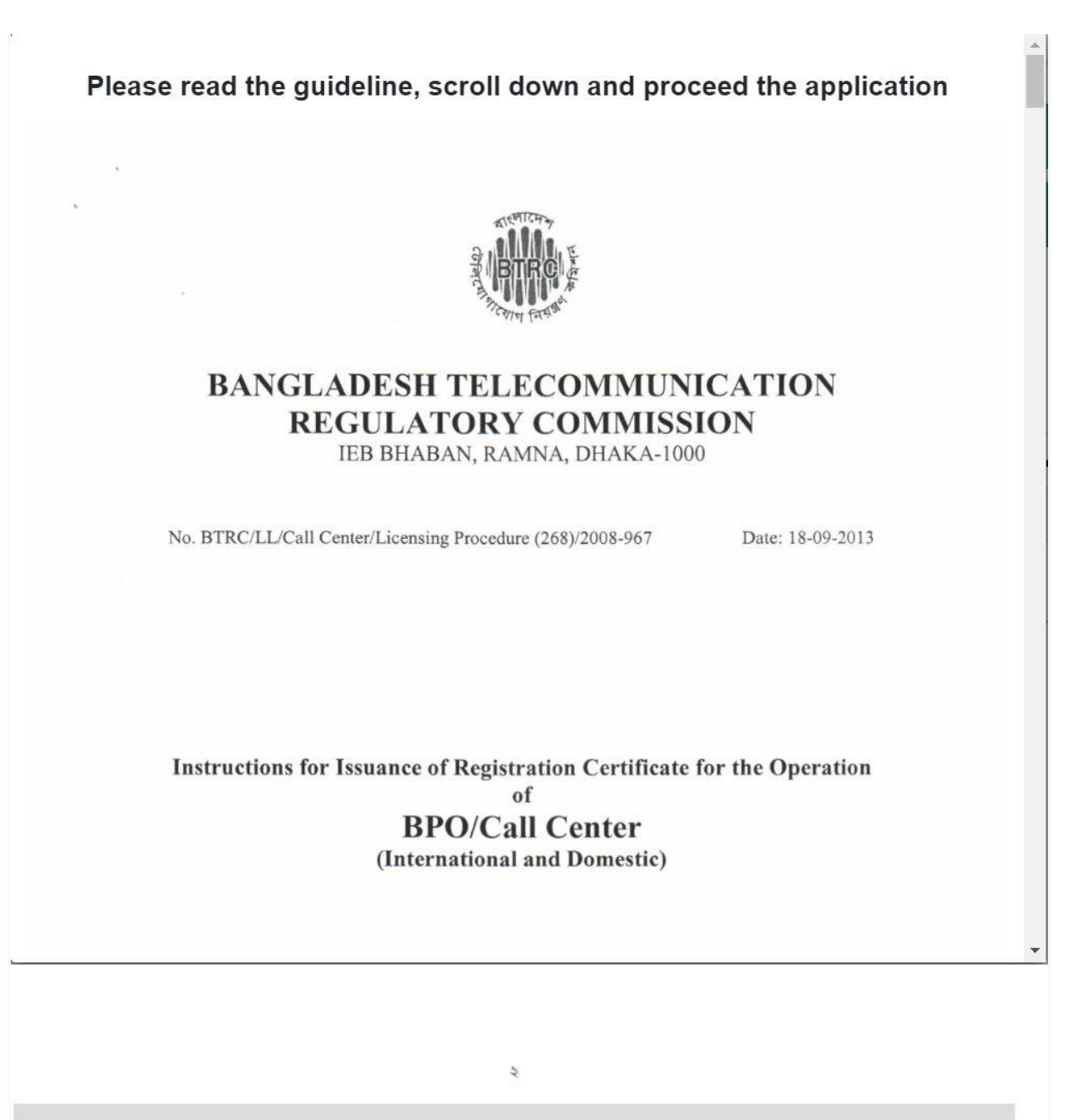

I have read the guidelines for this License/Certificate.

After reading the full guideline then click on the "I have read the guidelines for this License/certificate" then click on Next button. After clicking the Next button, the following form will be displayed. Fill the required information according to the field of this form.

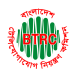

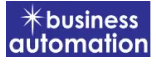

| <b>()</b>                                    | ■ Automation Business limited                                                                                        | Shammi |
|----------------------------------------------|----------------------------------------------------------------------------------------------------|--------|
| <ul><li>Dashboard</li></ul>                  | Application for BPO/ Call Center Certificate Renew                                                                   |        |
| 💄 Company Profile                            |                                                                                                    |        |
| Open License                                 | 1. Basic Information 2. Attachment, Declaration & Submit                                                             |        |
| Bidding License                              | l izonsa Information                                                                                                 |        |
| Registration Certificate                     |                                                                                                    |        |
| O BPO/ Call Center Certificate               | License No 14.32,0000.702.48.018.23.002 Verify                                                                       |        |
| O TVAS Certificate                           | Issue Date 06-Aug-2023                                                                                               |        |
|                                              |                                                                                                    | '      |
|                                              | Company/ Dreanization Information                                                                                    |        |
|                                              | Company Organization monimation                                                                                      |        |
|                                              | Company/Organization         Automation Business limited         Company Type         Private Limited           Name |        |
|                                              |                                                                                                    |        |
| ( <b>())</b> )                               | Registered Office Address                                                                                            |        |
|                                              | District Dhaka VUpazila/Thana Dohar V                                                                                |        |
| Company Profile                              | Address Line 1 Address Line 2                                                                                        |        |
| Open License                                 |                                                                                                    |        |
| <ul> <li>Bidding License</li> </ul>          |                                                                                                    |        |
| <ul> <li>Registration Certificate</li> </ul> | Operational Office Address As Same As Registered Addres                                                              | ss     |
| O BPO/ Call Center Certificate               | District Select Vpazila/ Thana Select district at first V                                                            |        |
| O TVAS Certificate                           | Addrass Line 1                                                                                                    | 1      |
|                                              | Enter Address Line 1 Enter Address                                                                                   |        |
|                                              |                                                                                                    | _      |
|                                              |                                                                                                    |        |
|                                              | Applicant Profile                                                                                                    |        |
|                                              | Applicant Name Rubyat Jesmin Shammi Mobile Number 1760448234                                                         |        |
|                                              | Email rubyatshammiss@gmail.com Telephone Number Enter Telephone Number                                               |        |
|                                              | District Select Upazila/Thana Select district at first                                                               | ~      |

- Company/Organization Information will be filled with required information if Company Profile is updated.
- Registered Office Address will be filled with required information if Company Profile is updated.
- If Operational Office Address Registered Office Address is the same then click on As Same as Registered Office. In this case, the necessary information will be filled. If not, the same fields must be filled.
- Applicant Profile: Applicant must add various personal details as required.

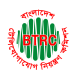

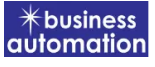

| ₹(BTRO)}                                                                                                    | Name Of Authorized Signato                                                                     | ry And Contact Person                |                                         |                                                                                                    |
|----------------------------------------------------------------------------------------------------|------------------------------------------------------------------------------------------------|--------------------------------------|-----------------------------------------|----------------------------------------------------------------------------------------------------|
| Dashboard                                                                                                    | Contact Person                                                                                 |                                      |                                         |                                                                                                    |
| Company Profile                                                                                                    | Name                                                                                           | Enter Name                           | Designation                             | Enter Designation                                                                                                    |
| B Bidding License <                                                                                                    | Mobile Number                                                                                  | +88 Enter Mobile Number              | Email                                   | Enter Email                                                                                                    |
| Registration Certificate                                                                                                    | Website                                                                                        | Please start with https://           | District                                | Select 🗸                                                                                                    |
| ) TVAS Certificate                                                                                                    | Upazila/ Thana                                                                                 | Select district at first             | ✓ Address Line 1                        | Enter Address Line 1                                                                                                    |
|                                                                                                    | Address Line 2                                                                                 | Enter Address Line 2                 | Image *                                 | Choose File No filosen<br>[File forme: *jeg. jeg/.seg [Web Stork,<br>Height 3000(] Nex Star: 4 K8]<br>You may update your image. |
|                                                                                                    | Present Business Actives of t                                                                  | he Applicant/ Company/ Group Company |                                         |                                                                                                    |
|                                                                                                    | Details                                                                                        |                                      |                                         |                                                                                                    |
| Dashboard<br>Company Profile                                                                                                    |                                                                                                |                                      |                                         |                                                                                                    |
|                                                                                                    |                                                                                                |                                      |                                         |                                                                                                    |
| Open License <                                                                                                    |                                                                                                |                                      |                                         |                                                                                                    |
| Open License < Bidding License <                                                                                                    |                                                                                                |                                      |                                         |                                                                                                    |
| Open License <<br>Bidding License <<br>Registration Certificate <                                                                                                    | Present Proposal                                                                               |                                      |                                         |                                                                                                    |
| Bidding License        Bidding License        Registration Certificate        DPO/ Call Center Certificate       VVAS Certificate                                                                                                    | Present Proposal<br>Service:                                                                   | BPO Call Center                      | Service Type:                           | Domestic International                                                                                                    |
| Open License        Bidding License        Registration Certificate        DPO/ Call Center Certificate        TVAS Certificate                                                                                                    | Present Proposal<br>Service:<br>Area Address                                                   | BPO Call Center                      | Service Type:                           | Domestic International                                                                                                    |
| Open License        Bidding License        Registration Certificate        DPO/ Call Center Certificate        TVAS Certificate                                                                                                    | Present Proposal<br>Service:<br>Area Address<br>Area Address Inform                            | BPO Call Center                      | Service Type:                           | Domestic International                                                                                                    |
| Image: Open License     Image: Open License       Image: Bidding License     Image: Open License       Image: Open License     Image: Open License       Image: Open License     Image: Open License       I | Present Proposal<br>Service:<br>Area Address<br>Area Address Inform<br>District *              | BPO Call Center                      | Service Type:<br>•<br>Upazila / Thana * | Domestic International                                                                                                    |
| Open License        Bidding License        Registration Certificate        DBPO/ Call Center Certificate       VXAS Certificate                                                                                                    | Present Proposal<br>Service:<br>Area Address<br>Area Address Inform<br>District *<br>Address * | BPO Call Center                      | Service Type:<br>•<br>Upazila / Thana * | Domestic International                                                                                                    |

**Contact Person:** Contact person also needs to add various personal details and must be added Person Image.

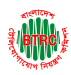

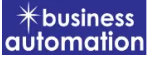

| Intel No. of Share* Total Share Value* Total Share Value*     Intel No. of Share* Total Share Value*   Intel No. of Share*   Intel No. of Share* Intel No. of Share*   Intel No. of Share*   Intel No. of Share* Intel No. of Share*   Intel No. of Share*   Intel No. of Share* Intel No. of Share*   Intel No. of Share*   Intel No. of Share* Intel No. of Share*   Intel No. of Share*   Intel No. of Share* Intel No. of Share*   Intel No. of Share*   Intel No. of Share* Intel No. of Share*   Intel No. of Share*   Intel No. of Share* Intel No. of Share*   Intel No. of Share* Intel No. of Share* Intel No. of Share* Inter No. of Share* Intel No. of Share* Inter No. of Share* Inter Share Value* Inter Share Value* Inter Share Value*                                                                                                    | ₹/BTRO                                                                                                    | Shareholder/ Partner/ Prop                                                                                                    | rietor information                                                                                                    |                                                                                                    |                                                                             |        |
|----------------------------------------------------------------------------------------------------|----------------------------------------------------------------------------------------------------|----------------------------------------------------------------------------------------------------|----------------------------------------------------------------------------------------------------|----------------------------------------------------------------------------------------------------|-----------------------------------------------------------------------------|--------|
| Databoard Company Profile Open Licence Bidding Licence Bidding Licence Designation Enter Hame Image* Image* <th></th> <th>Total No. of Share *</th> <th>Total No. of Share</th> <th>Total Share Value *</th> <th>Total Share Value</th> <th></th>                                                                                                    |                                                                                                    | Total No. of Share *                                                                                                    | Total No. of Share                                                                                                    | Total Share Value *                                                                                                    | Total Share Value                                                           |        |
| Comparing Lennes Comparing Lennes Registration Certificate Designation Enter Name Enter Canal Designation Enter Canal Designation Enter Canal Designation Enter Canal Date of Birth Enter Canal Date of Birth Enter Canal Select Select Select of Birth Select of Birth Enter Share Value Enter Share Value Enter Share Value Enter Share Value Extering Call Centers (If Applicable) Extering Call Centers (If Applicable) Extering Call Centers (If Applicable) Extername of the 'Hosted Call Center Service Provider'* Select district at first Select district at first Select district at fi                                                                                                    | Dashboard     Company Profile                                                                                                    | Shareholder/ Partner/                                                                                                    | Proprietor Details                                                                                                    |                                                                                                    |                                                                             | +      |
| Bidding License Raine Ender Name Image* Choose File   viol fillosen Designation Enter Designation Enter Designation Enter Designation Enter Mobile Number Date of Birth Enter Share Value Enter Share Value Date of Birth Enter Share Value Enter Share Value Exiting Call Centers (If Applicable) Addresses for Image. Distring Call Center Centificate Open License Designation Centers, If Applicable) Exiting Call Center (If Applicable) Exiting Call Center Centificate Open License Exiting Call Center (If Applicable) Exiting Call Center Centificate Open License Exiting Call Center Service Enter The Address Nature of Center* Select Select Type of Center* Select Enter Service Enter Service Enter name of the Vosted Call Center Service Enter name of the Vosted Call Center Service Enter name of the Vosted Call Center Service Enter name of the Vosted Call Center Service Enter name of the Vosted Call Center Service Enter name of the Vosted Call Center Service Enter name of the Vosted Call Center Service Enter name of the Vosted Call Center Service Enter name of the Vosted Call Center Service Enter name of the Clients No. of Agent Y Seats as on Date * Name of the Clients Type of Activity* Interest Seats Seats Seats Seats                                                                                                    | Open License                                                                                                    |                                                                                                    |                                                                                                    |                                                                                                    |                                                                             |        |
| Pegestation Certificate Designation Enter Designation Enter Designation Enter Designation Enter Designation Enter Mobile Number Date of Birth Enter Date of Birth Enter Date of Birth Enter Share Value Inter Share Value Enter Share Value Enter Share Val                                                                                                    | • Bidding License                                                                                                    | Name                                                                                                    | Enter Name                                                                                                    | Image *                                                                                                    | Choose File No filosen                                                      | 0      |
| P BPO/ Call Center Certificate Email Enter Email Mobile Number ■ 48 Enter Mobile Number Date of Birth Enter Data Of Birth ■ % Of Share ■ Nationality Select ■ % Of Share ■ Nationality Select ■ % Of Share ■ Nationality Select ■ % Of Share ■ Nationality Select ■ % Of Share ■ Nationality Select ■ % Of Share ■ Nationality Select ■ % Of Share ■ Nationality Select ■ % Of Share ■ Nationality Select ■ % Of Share ■ Nationality Select ■ % Of Share ■ Nationality Select ■ % Of Share ■ Nationality Select ■ % Of Share ■ Nationality Select ■ % Of Share ■ Nationality Select ■ % Of Share ■ Nationality Select ■ % Of Share ■ Share Value * % Of Share ■ Share Value * % Of Share ■ Share Value * % Of Share ■ Nationality ■ % Of Share ■ Share Value * % Of Share ■ Nationality ■ % Of Share ■ Nationality ■ % Of Share ■ Nationality ■ % Of Share ■ Nationality ■ Enter Share Value * % Of Share ■ Nationality ■ % Of Share ■ Nationality ■ % Of Share | Registration Certificate                                                                                                    | Designation                                                                                                    | Enter Designation                                                                                                    |                                                                                                    | Height 300PX   Max Size: 4 KB]<br>You may update your image.                |        |
| Nx S Certificate     Mobile Number     % Of Share     % Of Share     No. of Share*   Enter % Of Share     No. of Share*   Enter % Of Share     Share Value*   Enter % Of Share     No. of Share*   Enter % Of Share     Share Value*   Enter % Of Share     Share Value*   Enter % Of Share     Share Value*   Enter % Of Share     Share Value*   Enter % Of Share     Share Value*   Enter % Of Share   Enter % Of Share   Enter % Of Share    Enter % Of Share    Enter % Of Share    Enter % Of Share    Enter % Of Share    Enter % Of Share    Enter % Of Share    Enter % Of Share    Enter % Of Share    Enter % Of Share    Enter % Of Share    Enter % Of Share    Enter % Of Share    Enter % Of Call Centers (If Applicable)     Enter % Of Call Centers (If Applicable)     Enter % Of Call Center © Call Center © Call Cent                                                                                                    | ) BPO/ Call Center Certificate                                                                                                    | Email                                                                                                    | Enter Email                                                                                                    |                                                                                                    |                                                                             |        |
| % of Share     % of Share     No. of Share *   Enter % of Share     No. of Share *     Enter % of Share     Share Value *   Enter Share Value *      Enter Share Value *   Enter Share Value *      Extring Call Centers (If Applicable)     Addresses of All The Existing Centers, If Any, Under Other License (S)     District *     Select     District *     Select district at first     Address *        District *        District *           District *                 District *                                                                                                    | ) TVAS Certificate                                                                                                    | Mobile Number                                                                                                    | +88 Enter Mobile Num                                                                                                    | ber Date of Birth                                                                                                    | Enter Date Of Birth                                                         |        |
| No. of Share* Enter % of Share     Image: Share Value*        Image: Share Value *        Image: Share Value *        Image: Share Value *        Image: Share Value *        Image: Share Value *        Image: Share Value *                 Image: Share Value * <th></th> <th>% Of Share</th> <th></th> <th>Nationality</th> <th>Select</th> <th>~</th>                                                                                                    |                                                                                                    | % Of Share                                                                                                    |                                                                                                    | Nationality                                                                                                    | Select                                                                      | ~      |
| District   Select   District   Select   District   Select   District   Select   Upzila / Thana*   Select district at first   District   Select   Upzila / Thana*   Select district at first   District   Select district at first   Address*   Enter The Address   Nature of Center*   Select   Name of the 'Hosted Call Center Service   Enter name of the 'Hosted Call Center Service / Provider'   Date of License*   No. of Agents/ Seats   ao n Date*   No. of Agents/ Seats   ao n Date*   Name of the Clients   Type of Activity*                                                                                                    |                                                                                                    | No. of Share *                                                                                                    | Enter % Of Share                                                                                                    | Share Value *                                                                                                    | Enter Share Value                                                           |        |
| Bidding License   Registration Certificate   BPO/ Call Center Certificate   Nature of Center*   Select   Name of the 'Hosted Call Center Service   Provider*   License No.*   License No.*   Date of License*   Enter Date of License   No. of Agents/ Seats   as on Date *   Name of the Clients   Type of Activity*                                                                                                    | ۲                                                                                                    | Existing Call Centers (If App<br>Addresses Of All The E                                                                                                    | licable)<br>xisting Centers, If Any, Under Other Li                                                                                                    | icense (S)                                                                                                    |                                                                             |        |
| Registration Certificate   BPO/ Call Center Certificate   Nature of Center*   Select   TVAS Certificate     Name of the 'Hosted Call Center Service   Provider*   License No.*   Date of License*   Enter Date Of License     No. of Agents/ Seats   as on Date*     Name of the Clients   Type of Activity*   Type of Activity*                                                                                                    | Dashboard<br>Company Profile                                                                                                    | Existing Call Centers (If App<br>Addresses Of All The Existing Call Center                                                                                                    | viicable)<br>xisting Centers, If Any, Under Other Li<br>er Details                                                                                      | icense (S)                                                                                                    |                                                                             | Đ      |
| > BPO/ Call Center Certificate       Nature of Center * Select       Type of Center * Select         > TVAS Certificate       Name of the 'Hosted Call Center Service       Enter name of the 'Hosted Call Center Service         > License No. *       Date of License *       Enter Date Of License         No. of Agents/ Seats as on Date *       Bandwidth *         Name of the Clients       Type of Activity *                                                                                                    | Dashboard<br>Company Profile                                                                                                    | Existing Call Centers (If App<br>Addresses Of All The Ex<br>Existing Call Center<br>District *                                                                                                    | tlicable)<br>kisting Centers, If Any, Under Other Li<br>er Details<br>Select                                                                            | icense (S)<br>Vpazila / Thana *                                                                                                    | Select district at first                                                    |        |
| D TVAS Certificate       Name of the 'Hosted Call Center Service       Enter name of the 'Hosted Call Center Service         Provider'*       License No.*       Date of License*       Enter Date Of License         No. of Agents/ Seats<br>as on Date*       Bandwidth*       Image: Comparison of the Clients       Type of Activity*                                                                                                    | Dashboard<br>Company Profile<br>Open License <<br>Bidding License <<br>Registration Certificate                                                                                                    | Existing Call Centers (If App<br>Addresses Of All The Existing Call Center<br>District *<br>Address *                                                                                                    | visting Centers, If Any, Under Other Li<br>er Details<br>Select<br>Enter The Address                                                                    | ucense (S)<br>Vpazila / Thana *                                                                                                    | Select district at first                                                    | •      |
| License No.*     Date of License *     Enter Date Of License *       No. of Agents/ Seats<br>as on Date *     Bandwidth *       Name of the Clients<br>*     Type of Activity *                                                                                                    | <ul> <li>Dashboard</li> <li>Company Profile</li> <li>Open License</li> <li>Bidding License</li> <li>Registration Certificate</li> <li>Registration Certificate</li> </ul>                                                                                                    | Existing Call Centers (If App<br>Addresses Of All The Existing Call Center<br>District *<br>Address *<br>Nature of Center                                                                                         | sisting Centers, If Any, Under Other Li<br>er Details<br>Select<br>Enter The Address                                                                    | upazila / Thana*                                                                                                    | Select district at first                                                    | •      |
| No. of Agents/ Seats     Bandwidth *       as on Date *     Type of Activity *       *     Type of Activity *                                                                                                    |                                                                                                    | Existing Call Centers (If App<br>Addresses Of All The Existing Call Center<br>District *<br>Address *<br>Nature of Center<br>Name of the 'Ho<br>Provider' *                                                       | Aisting Centers, If Any, Under Other Li<br>er Details<br>Select<br>Enter The Address<br>Select<br>sted Call Center Service                              | Upazila / Thana *                                                                                                    | Select district at first Select Provider <sup>4</sup>                       | •<br>• |
| Name of the Clients Type of Activity*                                                                                                    | Dashboard         Company Profile         Open License          Bidding License          Registration Certificate          DPO/ Call Center Certificate          D TVAS Certificate                                                                                                    | Existing Call Centers (If App<br>Addresses Of All The Existing Call Center<br>District *<br>Address *<br>Nature of Center<br>Name of the 'Ho<br>Provider' *<br>License No. *                                      | sticable)<br>sisting Centers, If Any, Under Other Li<br>er Details<br>Select<br>Enter The Address<br>Select<br>Select<br>sted Call Center Service<br>Er | Upazila / Thana * Upazila / Thana * Type of Center * nter name of the 'Hosted Call Center Serive Date of License *                 | Select district at first Select Provider <sup>4</sup> Enter Date Of License |        |
|                                                                                                    | Dashboard Company Profile Company Profile Dopen License Didding License Registration Certificate Di PO/ Call Center Certificate Di TVAS Certificate Company Profile Di Doment Profile Di Doment | Existing Call Centers (If App<br>Addresses Of All The Existing Call Center<br>District *<br>Address *<br>Nature of Center<br>Name of the 'Ho<br>Provider' *<br>License No. *<br>No. of Agents/ Sv<br>as on Date * | silicable)<br>sisting Centers, If Any, Under Other Li<br>er Details<br>Select<br>Enter The Address<br>Select<br>sted Call Center Service<br>Er<br>eats  | Upazila / Thana *  Upazila / Thana *  Type of Center *  nter name of the 'Hosted Call Center Serive  Date of License * Bandwidth * | Select district at first Select Provider <sup>4</sup> Enter Date Of License |        |

- Shareholder/partner/proprietor Details: Required information must be filled. Total No. of Share and Total Share Value will be calculated by calculating the information of No. of Share and Share Value
- > Existing Call Center Details: The required information must be filled.

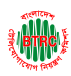

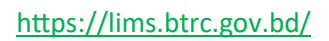

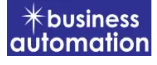

|                                  | Existing International Bandwidth Connectivity    | etail, If Any                                                                                                    |
|----------------------------------|--------------------------------------------------|----------------------------------------------------------------------------------------------------|
| Dashboard<br>Company Profile     | Call Center / HCCSP Center in<br>Bangladesh      | eddress of Foreign End PoP Existing Bandwidth (Kbps/ Mbps) Bandwidth Provide Bandwidth Provide Bandwid |
| Open License < Bidding License < |                                                  |                                                                                                    |
| BPO/ Call Center Certificate     | Person Employed In Call center (Local And Fore   | gn)                                                                                                    |
| TVAS Certificate                 | Local Employee *                                 | Foreign Employee *                                                                                                    |
|                                  | Combined Turnover Of Call Centers Of The Cor     | pany Suring last 2 Financial Years                                                                                                    |
|                                  | Year                                             | Turnover (In Taka)                                                                                                    |
|                                  | select                                           | ✓ 0.00                                                                                                    |
|                                  | select                                           | ♥ 0.00                                                                                                    |
| ()<br>()                         | Person Employed In Call center (Local And Foreig | )                                                                                                    |
| lashboard                        | Local Employee *                                 | Foreign Employee *                                                                                                    |
| ompany Profile pen License       | Combined Turnover Of Call Centers Of The Comp    | ny Surine last 2 Financial Years                                                                                                    |
| dding License <                  |                                                  |                                                                                                    |
| egistration Certificate          | Year                                             | Turnover (In Taka)                                                                                                    |
| VAS Certificate                  | select                                           | ▼                                                                                                    |
|                                  | select                                           | •                                                                                                    |
|                                  |                                                  |                                                                                                    |
|                                  | Close Save as Draft                              | Previous                                                                                                    |

- > Required fields will be filled as per the instructions given by BTRC.
- > After fill up all required fields have to go next page by clicking Next Button.
- > We can save the application by clicking Save as Draft button.

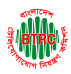

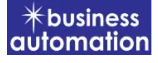

| (Inter)                                                                                                    | Application for BPO/ Call Center Certificate Renew                                                                                                    |       |  |  |  |  |  |
|----------------------------------------------------------------------------------------------------|----------------------------------------------------------------------------------------------------|-------|--|--|--|--|--|
| Dashboard                                                                                                    | asic Information 2. Attachment, Declaration & Submit                                                                                                  |       |  |  |  |  |  |
| Company Profile  Open License  H Bidding License                                                                                                    | quired Documents for attachment                                                                                                    |       |  |  |  |  |  |
| Registration Certificate     BPO/ Call Center Certificate                                                                                                    | Serial Items Sample File Attached                                                                                                    |       |  |  |  |  |  |
| O TVAS Certificate                                                                                                    | 1 Application in a Letter Head Pad Choose File No file chosen Maximum file size 1 MB Click here to convert from image to PDF                          |       |  |  |  |  |  |
| Open License     Selidding License     Selidding License |                                                                                                    |       |  |  |  |  |  |
| O TVAS Certificate                                                                                                    | 5. I/We understand that this application if found incomplete in any respect and/ or if found with conditional compliance shall be summarily rejected. |       |  |  |  |  |  |
|                                                                                                    | ns and Conditions I agree with the Terms and Conditions                                                                                               |       |  |  |  |  |  |
|                                                                                                    | e Save as Draft Previous Pre                                                                                                    | eview |  |  |  |  |  |

- Required Documents for Attachment: Required documents should be provided in Pdf format.
- > **Declaration:** The required information must be filled.
- After filling up the above form, click Next button and the following form will get the option for submit.

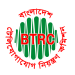

#### https://lims.btrc.gov.bd/

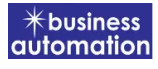

| Applic               | ation for BPO/ Call Center Certifica                                                                                | te Renew    |               |                 |  |
|----------------------|----------------------------------------------------------------------------------------------------|-------------|---------------|-----------------|--|
| License I            | nformation                                                                                                    |             |               |                 |  |
| License              | No 14.32.0000.702.48.018.23.002                                                                                     |             |               |                 |  |
| Issue D              | ate 06-Aug-2023                                                                                                    | Ex          | piry Date     | 06-Aug-2028     |  |
| Compan               | y/ Organization Information                                                                                         |             |               |                 |  |
| Compai<br>Name       | ny/ Organization Automation Business limited                                                                        | Co          | ompany Type   | Private Limited |  |
| Regi                 | stered Office Address                                                                                               |             |               |                 |  |
| Dis                  | trict Dhaka                                                                                                    | Uţ          | oazila/ Thana | Dohar           |  |
| Ade                  | dress Rayr bazar                                                                                                    |             |               |                 |  |
| Оре                  | rational Office Address                                                                                             |             |               |                 |  |
| Dis                  | trict Dhaka                                                                                                    | Uţ          | oazila/ Thana | Dohar           |  |
| licant Profile       |                                                                                                    |             |               |                 |  |
| plicant Name         | Rubyat Jesmin Shammi                                                                                                | Mobile Nu   | mber          | 1760448234      |  |
| ail                  | rubyatshammiss@gmail.com                                                                                            | Telephone   | Number        |                 |  |
| trict                | Bagerhat                                                                                                    | Upazila/ Th | iana          | Bagerhat Sadar  |  |
| dress                | dhaka                                                                                                    |             |               |                 |  |
| tact Person          |                                                                                                    |             |               |                 |  |
|                      |                                                                                                    |             |               |                 |  |
| Contact Person Infor | mation                                                                                                    |             |               |                 |  |
| Name                 | Rupa                                                                                                    | Designatio  | n r           | r               |  |
| Mobile Number        | 01897988991                                                                                                    | Email       | ,             | rr@gmail.com    |  |
| Website              |                                                                                                    | District    | E             | Bagerhat        |  |
| Upazila/ Thana       | Bagerhat Sadar                                                                                                    | Address     | ,             | rr              |  |
| Image                | [File Format: *jpg/.jpeg/.png   Width 300PX,<br>Height 300PX   Max Size: 4 KB]<br><b>You may update your image.</b> |             |               |                 |  |

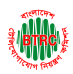

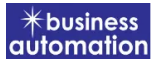

| www                                                                                                    |                                                                                                    |                                                                            |                                                   |  |
|----------------------------------------------------------------------------------------------------|----------------------------------------------------------------------------------------------------|----------------------------------------------------------------------------|---------------------------------------------------|--|
| ent Proposal                                                                                                    |                                                                                                    |                                                                            |                                                   |  |
| rvice: BPO,CALL CENTER                                                                                                    |                                                                                                    | Service Type:                                                              | DOMESTIC                                          |  |
|                                                                                                    |                                                                                                    |                                                                            |                                                   |  |
| Area Address                                                                                                    |                                                                                                    |                                                                            |                                                   |  |
| Area Address Information                                                                                                    | on                                                                                                    |                                                                            |                                                   |  |
| District                                                                                                    | Bagerhat                                                                                                    | Upazila / Thana                                                            | Bagerhat Sadar                                    |  |
| Address                                                                                                    | rr                                                                                                    |                                                                            |                                                   |  |
| No.of Seats                                                                                                    | 1                                                                                                    | Proposed of Employee                                                       | 1                                                 |  |
| Local                                                                                                    | etr                                                                                                    | Expatriate                                                                 | etr                                               |  |
|                                                                                                    |                                                                                                    |                                                                            |                                                   |  |
|                                                                                                    |                                                                                                    |                                                                            |                                                   |  |
| NID No                                                                                                    | 2456778954                                                                                                    |                                                                            |                                                   |  |
|                                                                                                    |                                                                                                    |                                                                            |                                                   |  |
|                                                                                                    |                                                                                                    |                                                                            |                                                   |  |
| isting Call Centers (If Applica                                                                                                    | ble)                                                                                                    |                                                                            |                                                   |  |
| ating Call Centers (If Applica<br>Addresses Of All The Existi                                                                                                    | ble)<br>ng Centers, If Any, Under Other License                                                                           | e (S)                                                                      |                                                   |  |
| ating Call Centers (If Applica<br>Addresses Of All The Existi<br>Existing Call Center De                                                                                                    | ble)<br>ng Centers, If Any, Under Other License<br>stails                                                                 | e (S)                                                                      |                                                   |  |
| isting Call Centers (If Applica<br>Addresses Of All The Existin<br>Existing Call Center De<br>District                                                                                      | ble)<br>ng Centers, If Any, Under Other License<br>tails<br>Bagerhat                                                      | e (S)<br>Upazila / Thana                                                   | Bagerhat Sadar                                    |  |
| Addresses Of All The Existi<br>Existing Call Center De<br>District<br>Address                                                                                                    | ble)<br>ng Centers, If Any, Under Other License<br>tails<br>Bagerhat<br>I                                                 | e (S)<br>Upazila / Thana                                                   | Bagerhat Sadar                                    |  |
| Addresses Of All The Existin<br>Existing Call Center De<br>District<br>Address<br>Nature of Center                                                                                          | ble)<br>ng Centers, If Any, Under Other License<br>ttails<br>Bagerhat<br>I<br>Domestic                                    | e (S)<br>Upazila / Thana<br>Type of Center                                 | Bagerhat Sadar<br>Call Center                     |  |
| Addresses Of All The Existin<br>Existing Call Center De<br>District<br>Address<br>Nature of Center<br>Name of the 'Hosted<br>Provider'                                                      | ble)<br>ng Centers, If Any, Under Other License<br>tails<br>Bagerhat<br>I<br>Domestic<br>Call Center Service Ik           | e (S)<br>Upazila / Thana<br>Type of Center                                 | Bagerhat Sadar<br>Call Center                     |  |
| Addresses Of All The Existin<br>Existing Call Center De<br>District<br>Address<br>Nature of Center<br>Name of the 'Hosted<br>Provider'<br>License No.                                       | ble)<br>ng Centers, If Any, Under Other License<br>ttails<br>Bagerhat<br>I<br>Domestic<br>Call Center Service Ik          | e (S)<br>Upazila / Thana<br>Type of Center<br>Date of License              | Bagerhat Sadar<br>Call Center<br>04-Aug-2023      |  |
| Addresses Of All The Existin<br>Existing Call Center De<br>District<br>Address<br>Nature of Center<br>Name of the 'Hosted<br>Provider'<br>License No.<br>No. of Agents/ Seats<br>as on Date | ble)<br>ng Centers, If Any, Under Other License<br>tails<br>Bagerhat<br>I<br>Domestic<br>Call Center Service Ik<br>1<br>1 | e (5)<br>Upazila / Thana<br>Type of Center<br>Date of License<br>Bandwidth | Bagerhat Sadar<br>Call Center<br>04-Aug-2023<br>1 |  |

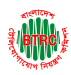

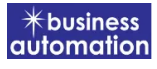

Close

Close

| Shareholder/ Partner/ Prop | rietor Information |                   |                                                                                 |
|----------------------------|--------------------|-------------------|---------------------------------------------------------------------------------|
| Total No. of Share         | 12                 | Total Share Value | 12                                                                              |
| Shareholder/ Partner/      | Proprietor Details |                   |                                                                                 |
| Name                       | r                  | Image             | [File Format: *.jpg/.jpg/.jpng   Width 300PX,<br>Height 300PX   Max Size: 4 MB] |
| Designation                | r                  |                   | fou may update your image.                                                      |
| Email                      | rrr@gmail.com      |                   |                                                                                 |
| Mobile Number              | 01699999998        | Date of Birth     | 12-May-2000                                                                     |
| % Of Share                 | 100                | Nationality       | Bangladeshi                                                                     |
| No. of Share               | 12                 | Share Value       | 12                                                                              |
| NID No                     | 2456778954         |                   |                                                                                 |
|                            |                    |                   |                                                                                 |

Existing Call Centers (If Applicable)

| Call Center / HCCSP Center in                               |                                       | Existing Ba | ndwidth (Kbps/ Mbps) | Bandwidth provider |        |
|-------------------------------------------------------------|---------------------------------------|-------------|----------------------|--------------------|--------|
| Bangladesh                                                  | Address Of Foreign End Pop            | IPLC        | Backup               | IPLC               | Backup |
| I.                                                          | 1                                     | 1           | 1                    | 1                  | 1      |
|                                                             |                                       |             |                      |                    |        |
| nbined Turnover Of Call Centers Of The                      | Company Suring Last 2 Financial Years |             |                      |                    |        |
| nbined Turnover Of Call Centers Of The<br>Year              | Company Suring Last 2 Financial Years | 1           | Furnover (In Taka)   |                    |        |
| nbined Turnover Of Call Centers Of The<br>Year<br>2022-2023 | Company Suring Last 2 Financial Years | 1           | Turnover (In Taka)   |                    |        |

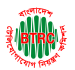

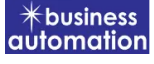

| 1 Application in a Letter Head Pad                                                   | Click here to convert from image to PDF                                          |
|--------------------------------------------------------------------------------------|----------------------------------------------------------------------------------|
| Maximum me size r Mb                                                                 |                                                                                  |
|                                                                                      |                                                                                  |
| tion                                                                                 |                                                                                  |
|                                                                                      |                                                                                  |
| Has any Application for License/ Registration of BPO/ Call Center been rejected      | d before?                                                                        |
| No                                                                                   |                                                                                  |
| has any license, registration issued previously to the Applicant/ any Share He       | order/ Farmer been caffelled?                                                    |
| No                                                                                   |                                                                                  |
| Do the Applicant/ any Share Holder/ Partner hold any other Operator Licenses         | s from the Commission?                                                           |
| No                                                                                   |                                                                                  |
| I/We hereby certify that I/We have carefully read the instructions/ terms and c      | conditions, for the registration and I/We undertake to comply with the terms and |
| conditions therein. (Instructions for issuance of registration certificate for the o | operation of BPO/ Call Center are available at www.btrc.gov.bd.)                 |
| I/We understand that this application if found incomplete in any respect and/        | or if found with conditional compliance shall be summarily rejected.             |
|                                                                                      |                                                                                  |
| nd Conditions                                                                        |                                                                                  |
|                                                                                      |                                                                                  |
| gree with the Terms and Conditions                                                   |                                                                                  |

Check all the information on this page and click on the Submit button Application. Submit and confirmation message will be sent to your phone and phone message and mail with Tracking Id.

|                          | ■ Automation Busin             | ness limited                       |                                      |                                                                                                    |                   |             | 4                         | Rubyat Jes    | smin Shammi |
|--------------------------|--------------------------------|------------------------------------|--------------------------------------|----------------------------------------------------------------------------------------------------|-------------------|-------------|---------------------------|---------------|-------------|
| 2 Dashboard              | Successfully Application       | Submitted !                        |                                      |                                                                                                    |                   |             |                           |               | ×           |
| 💄 Company Profile        | lagua                          |                                    |                                      | Demour                                                                                                    |                   |             | c                         |               |             |
| Open License             | Issue                          |                                    |                                      | Renew Al                                                                                                    | menament          |             | 2                         | urrender      |             |
| Bidding License          | E Application for BPC          | O/ Call Center C                   | Certificate                          | Registration                                                                                                    |                   |             |                           |               |             |
| Registration Certificate |                                |                                    |                                      | <u> </u>                                                                                                    |                   |             |                           |               |             |
|                          | List Favourite                 | Search                             |                                      |                                                                                                    |                   | BPO/ Call ( | Center Registr<br>Search: | ation Renew   | ~           |
|                          | Tracking no                    | Current Pro<br>desk type           | ocess<br>De                          | Reference data                                                                                                    | License No        |             | Status                    | Modified      | Action      |
|                          | ☆ BPO-07082023-<br>REN-0000024 | Applicant BPC<br>Cen<br>Reg<br>Ren | O/ Call<br>nter<br>gistration<br>new | Applicant Name: Rubyat Jesmin Shammi,<br>Company Name: Automation Business limited,<br>Email: rubyatshammiss@gmail.com, Phone:<br>01760448234, | 14.32.0000.702.48 | .018.23.002 | Draft                     | 1 hour<br>ago | Edit        |
|                          | Showing 1 to 1 of 1 entri      | ies                                |                                      |                                                                                                    |                   |             |                           | Previous 1    | Next        |

> After clicking the Open button, the following window will appear.

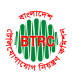

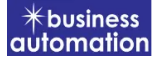

|                          | Automation Business limited |                             |                |                                |  |
|--------------------------|-----------------------------|-----------------------------|----------------|--------------------------------|--|
| Dashboard                | Application status          | Payment information         |                |                                |  |
| 💄 Company Profile        |                             |                             |                |                                |  |
| Open License             | Tracking no.                | : TVAS-06082023-AMM-0000009 | Current desk   | : Chairman                     |  |
| Bidding License          | Date of submission          | : 06.08.2023                | License Number | : 14.32.0000.702.50.004.23.001 |  |
| Registration Certificate | 🛓 Download as PDF           |                             |                |                                |  |

- Application status, payment information, application download button as PDF is available in this window.
- > Application Status: Application status can be seen here.
- Download as PDF: By clicking on the button, the applicant can download the PDF form of the application.

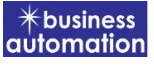

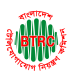

# 3. Application for BPO/ Call Center Registration Amendment:

After logging in, click on the BPO/Call Center Registration Amendment submenu from the Registration Certificate menu of BTRC Registration Service. After clicking on BPO/Call Center Registration Amendment, the following page will appear.

|                                | ■ Automation Bus       | siness limit    | ed              |                |                 |                      | Rubyat Je         | esmin Shamn |
|--------------------------------|------------------------|-----------------|-----------------|----------------|-----------------|----------------------|-------------------|-------------|
| Dashboard                      | Issue                  |                 |                 | Renew          | Amendment       |                      | Surrende          | r           |
| 🐣 Company Profile              |                        |                 |                 |                |                 |                      |                   |             |
| Open License                   | E Application for B    | PO/ Call Cen    | ter Certificate | Registration   |                 |                      |                   |             |
| Bidding License                |                        |                 |                 |                |                 |                      |                   |             |
| Registration Certificate       | List Favourite         | e Search        |                 |                |                 | BPO/ Call Center Rep | istration Surrend | ler 🗸       |
| O BPO/ Call Center Certificate |                        |                 |                 |                |                 |                      |                   |             |
| O TVAS Certificate             | Show 25 🗢 entries      |                 |                 |                |                 | Search               | 1:                |             |
|                                | Tracking no            | Current<br>desk | Process<br>type | Reference data | License No      | Status               | Modified          | Action      |
|                                |                        |                 |                 | No data ava    | ilable in table |                      |                   |             |
|                                | Showing 0 to 0 of 0 en | tries           |                 |                |                 |                      | Previou           | is Next     |
|                                |                        |                 |                 |                |                 |                      |                   |             |
|                                |                        |                 |                 |                |                 |                      |                   |             |
|                                |                        |                 |                 |                |                 |                      |                   |             |

If you click on the issue button on the above page, the guideline will appear. Following the guideline, we have to submit the information accordingly. Guideline are given on the following page.

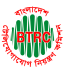

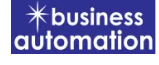

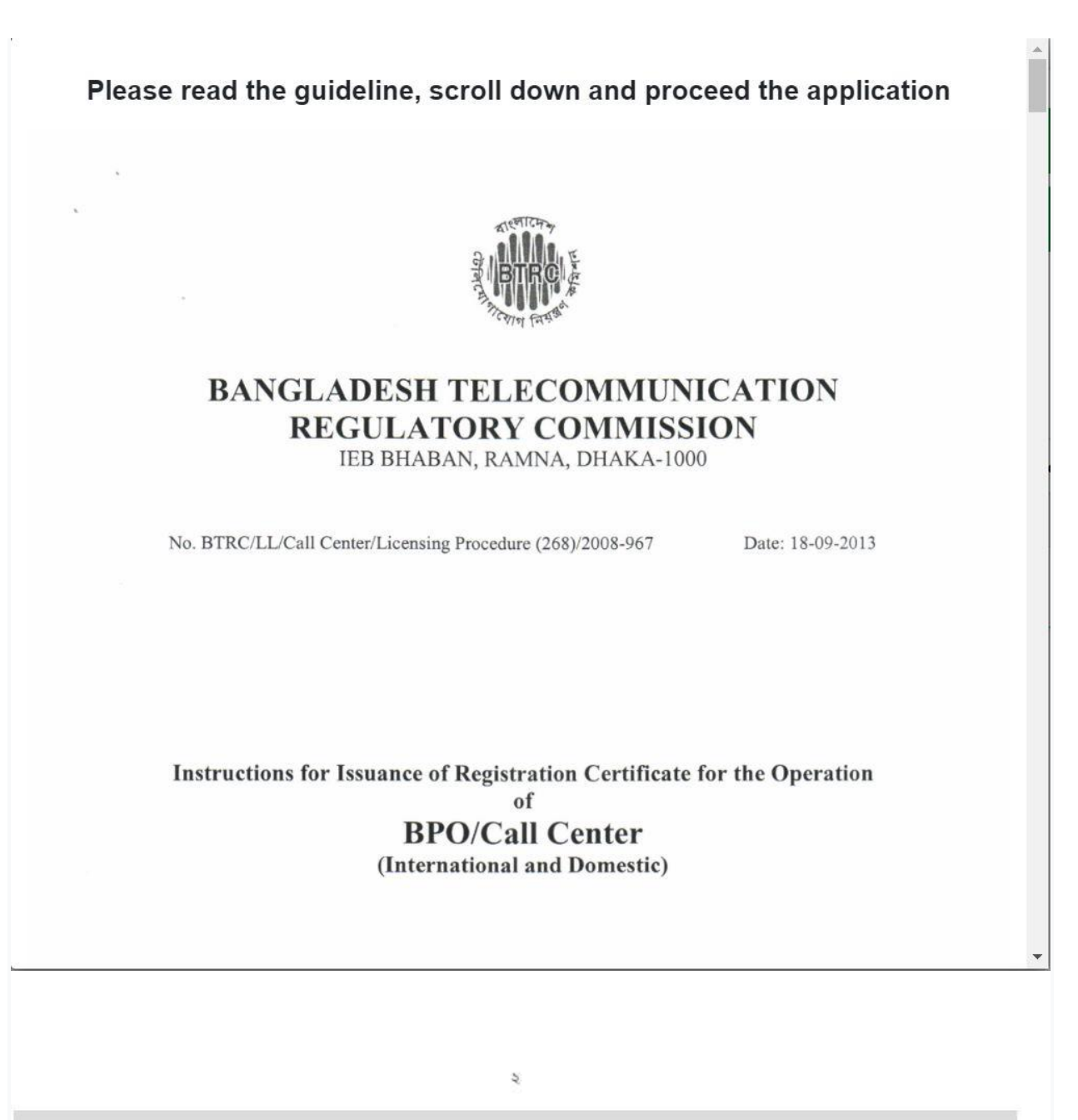

I have read the guidelines for this License/Certificate.

After reading the full guideline then click on the "I have read the guidelines for this License/certificate" then click on Next button. After clicking the Next button, the following form will be displayed. Fill the required information according to the field of this form.

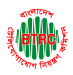

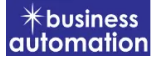

|                                                        | Automation Business line   | nited                         |                        | 🙌 Rubyat Jesmin Shammi        |
|--------------------------------------------------------|----------------------------|-------------------------------|------------------------|-------------------------------|
|                                                        | Application for BPO        | Call Center Certificate Amend | ment                   |                               |
| <ul> <li>Dasnboard</li> <li>Company Profile</li> </ul> |                            |                               |                        |                               |
| Open License                                           | 1. Basic Information       |                               | 2. Attachment, Declara | tion & Submit                 |
| Bidding License                                        |                            |                               |                        |                               |
| Registration Certificate                               | License Information        |                               |                        |                               |
| O BPO/ Call Center Certificate                         | License No                 |                               |                        |                               |
| O TVAS Certificate                                     |                            | 4.32.0000.702.01.037.23.1     |                        | Venty                         |
|                                                        |                            |                               |                        |                               |
|                                                        | Company/ Organization Info | ormation                      |                        |                               |
|                                                        | Company/                   | Automation Business limited   | Company Type           | Private Limited 🗸             |
|                                                        | Organization Name          |                               |                        |                               |
|                                                        |                            |                               |                        |                               |
|                                                        | Registered Office Addre    | SS                            |                        |                               |
|                                                        | District                   | Dhaka                         | ✔ Upazila/ Thana       | Dohar 🗸                       |
|                                                        | Operational Office Ad      | dress                         |                        | As Same As Registered Address |
|                                                        |                            |                               |                        |                               |
| Dashbaard                                              | District                   | Select                        | Vpazila/ Thana         | Select district at first 🗸    |
|                                                        | Address Line 1             | Enter Address Line 1          | Address Line 2         | Enter Address                 |
|                                                        |                            |                               |                        |                               |
|                                                        |                            |                               |                        |                               |
| Bradistration Certificate                              | Applicant Profile          |                               |                        |                               |
|                                                        |                            |                               |                        |                               |
|                                                        | Applicant Name             | Rubyat Jesmin Shammi          | Mobile Number          | +88 01760448234               |
|                                                        | Email                      | rubyatshammiss@gmail.com      | Telephone Number       | Enter Telephone Number        |
|                                                        | District                   | Select                        | 🗸 Upazila/ Thana       | Select district at first      |
|                                                        | Address Line 1             | Enter Address Line 1          | Address Line 2         | Enter Address Line 2          |
|                                                        |                            |                               |                        |                               |

- Company/Organization Information will be filled with required information if Company Profile is updated.
- Registered Office Address will be filled with required information if Company Profile is updated.
- If Operational Office Address Registered Office Address is the same then click on As Same as Registered Office. In this case, the necessary information will be filled. If not, the same fields must be filled.
- Applicant Profile: Applicant must add various personal details as required.

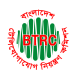

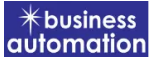

| ≩/BTRO Σ                                                                                   | Name Of Authorized Signat                                                                                                    | ory And Contact Person                                                                                                    |                                                                                                    |                                                                                                    |
|--------------------------------------------------------------------------------------------|----------------------------------------------------------------------------------------------------|----------------------------------------------------------------------------------------------------|----------------------------------------------------------------------------------------------------|----------------------------------------------------------------------------------------------------|
| board                                                                                      | Contact Person                                                                                                    |                                                                                                    |                                                                                                    |                                                                                                    |
| bany Profile                                                                               | Name                                                                                                    | Enter Name                                                                                                    | Designation                                                                                            | Enter Designation                                                                                                    |
| License <                                                                                  | Mobile Number                                                                                                    | +88 Enter Mobile Number                                                                                                    | Email                                                                                                  | Enter Email                                                                                                    |
| ng License <                                                                               | Website                                                                                                    |                                                                                                    | District                                                                                               |                                                                                                    |
| Call Center Certificate                                                                    | Upozilo/Thoma                                                                                                    | Please start with https://                                                                                                    | Address Line 1                                                                                         | Select                                                                                                    |
| Certificate                                                                                | Opazita/ Thana                                                                                                    | Select district at first                                                                                                    | Address Line 1                                                                                         | Enter Address Line 1                                                                                                    |
|                                                                                            | Address Line 2                                                                                                    | Enter Address Line 2                                                                                                    | Image *                                                                                                | Choose File No filosen<br>[File Formst: 'jgg']/peg/ Jwg Witch 300FX,<br>Height 300FX [Mas Size: 4 M8]<br>You may update your image.                                                                                                    |
| ٠                                                                                          | Present Business Actives of                                                                                                    | the Applicant/ Company/ Group Company                                                                                                    |                                                                                                    |                                                                                                    |
| poard                                                                                      | Details                                                                                                    |                                                                                                    |                                                                                                    |                                                                                                    |
| bany Profile                                                                               |                                                                                                    |                                                                                                    |                                                                                                    |                                                                                                    |
| ng License                                                                                 |                                                                                                    |                                                                                                    |                                                                                                    |                                                                                                    |
| tration Certificate 🗸                                                                      | Present Proposal                                                                                                    |                                                                                                    |                                                                                                    |                                                                                                    |
| Call Center Certificate                                                                    | Service:                                                                                                    | BPO Call Center                                                                                                    | Service Type:                                                                                          | Domestic     International                                                                                                    |
| Certificate                                                                                |                                                                                                    |                                                                                                    |                                                                                                    |                                                                                                    |
|                                                                                            | Area Address                                                                                                    |                                                                                                    |                                                                                                    |                                                                                                    |
|                                                                                            | Area Address                                                                                                    |                                                                                                    |                                                                                                    |                                                                                                    |
|                                                                                            | Area Address<br>Area Address Infor                                                                                                    | mation                                                                                                    |                                                                                                    | o                                                                                                    |
|                                                                                            | Area Address<br>Area Address Infor<br>District *                                                                                                    | mation<br>Select                                                                                                    | ♥ Upazila / Thana *                                                                                    | ←<br>Select district at first                                                                                                    |
|                                                                                            | Area Address<br>Area Address Infor<br>District *<br>Address *                                                                                                    | Select<br>Enter The Address                                                                                                    | 🗸 Upazila / Thana *                                                                                    | Select district at first                                                                                                    |
|                                                                                            | Area Address<br>Area Address Infor<br>District *<br>Address *<br>No. of Seats *                                                                                                    | Select Enter The Address Enter the No. of Seats                                                                                                    | <ul> <li>Upazila / Thana *</li> <li>Proposed of<br/>Employee *</li> </ul>                              | Select district at first                                                                                                    |
|                                                                                            | Area Address Area Address Infor District * Address * No. of Seats * Shareholder/ Partner/ Propr                                                                                              | Tration Select Enter The Address Enter the No. of Seats ietor Information                                                                                                    | <ul> <li>Upazila / Thana *</li> <li>Proposed of<br/>Employee *</li> </ul>                              | Select district at first                                                                                                    |
|                                                                                            | Area Address Area Address Infor District * Address * No. of Seats * Shareholder/ Partner/ Propr Total No. of Share *                                                                         | mation Select Enter The Address Enter the No. of Seats ietor Information Total No. of Share                                                                                                    | <ul> <li>Upazila / Thana *</li> <li>Proposed of<br/>Employee *</li> <li>Total Share Value *</li> </ul> | Select district at first                                                                                                    |
| poard<br>any Profile                                                                       | Area Address Area Address Infor District * Address * No. of Seats * Shareholder/ Partner/ Propr Total No. of Share *                                                                         | Tration Select Enter The Address Enter the No. of Seats ietor Information Total No. of Share                                                                                                    | Upazila / Thana  Proposed of Employee  Total Share Value                                               | Select district at first                                                                                                    |
| ooard<br>any Profile<br>License                                                            | Area Address Area Address Infor District * Address * No. of Seats * Shareholder/ Partner/ Propr Total No. of Share * Shareholder/ Partner/ P                                                 | mation Select Enter The Address Enter The Address Enter the No. of Seats ietor Information Total No. of Share Proprietor Details                                                                                                    | Upazila / Thana  Proposed of Employee  Total Share Value                                               | Select district at first                                                                                                    |
| voard<br>License <<br>ng License <                                                         | Area Address Area Address Infor District * Address * No. of Seats * Shareholder/ Partner/ Propr Total No. of Share * Shareholder/ Partner/ P                                                 | mation Select Enter The Address Enter the No, of Seats ietor Information Total No. of Share 'roprietor Details Enter Name                                                                                                    | Upazila / Thana  Proposed of Employee  Total Share Value  Image                                        | Select district at first                                                                                                    |
| voard<br>any Profile<br>License <<br>rration Certificate <                                 | Area Address Area Address Infor District* Address* No. of Seats* Shareholder/ Partner/ Propr Total No. of Share* Shareholder/ Partner/ P Name Designation                                    | mation  Select Enter The Address Enter the No. of Seats  ietor Information  Total No. of Share  'roprietor Details Enter Name Enter Name Enter Designation                                                                                                    | Upazila / Thana  Proposed of Employee  Total Share Value  Image                                        | Select district at first  Select district at first  Enter The Proposed of Employee  Total Share Value  Total Share Value  Total Share Value  You may update your image.                                                                                                    |
| voard<br>any Profile<br>License ¢<br>ng License ¢<br>tration Certificate v                 | Area Address Area Address Infor District * Address * No. of Seats * Shareholder/ Partner/ Propr Total No. of Share * Name Designation Email                                                  | mation  Select Enter The Address Enter the No. of Seats  ietor Information  Total No. of Share  'roprietor Details  Enter Name Enter Designation Enter Email                                                                                                    | Upazila / Thana  Proposed of Employee  Total Share Value  Image                                        | Select district at first  Select district at first  Enter The Proposed of Employee  Total Share Value  Total Share Value  Inter format *:jeg/.jeg/.jeg/.wighta.cosen Inter format *:jeg/.jeg/.jeg.jwighta.cosen Inter format *:jeg/.jeg.jwighta.cosen Inter format *:jeg.jwighta.cosen Inter format *:jeg.jwighta.cosen Inter format *:jeg.jwi |
| voard         any Profile         License       <                                          | Area Address Area Address Infor District* Address * No. of Seats* Shareholder/ Partner/ Propr Total No. of Share* Shareholder/ Partner/ P Name Designation Email Mobile Number               | mation  Select Enter The Address Enter the No. of Seats  ietor Information  Total No. of Share  'roprietor Details Enter Name Enter Parall Enter Consignation Enter Email Enter Mobile Number                                                                                                    | Upazila / Thana  Proposed of Employee  Total Share Value  Image  Date of Birth                         | Select district at first  Select district at first  Enter The Proposed of Employee  Total Share Value  Choose File No filosen  [File Formet "Jigz" Jerg" Jeng Witch 3000K, Magina 2000K [Mas Sue Add] You may update your image.  Enter Date Of Birth                                                                                                    |
| woord         samy Profile         License       <                                         | Area Address Area Address Infor District * Address * No. of Seats * Shareholder/ Partner/ Propr Total No. of Share * Shareholder/ Partner/ P Name Designation Email Mobile Number % of Share | Tration  Select  Enter The Address  Enter the No, of Seats  ietor Information  Total No. of Share  'roprietor Details  Enter Name Enter Designation Enter Email Enter Mobile Number                                                                                                    | Upazila / Thana  Proposed of Employee  Total Share Value  Image  Date of Birth Nationality             | Select district at first  Select district at first  Enter The Proposed of Employee  Total Share Value  Total Share Value  Total Share Value  Enter Share Value  Enter Date of Birth  Select                                                                                                    |
| Noard<br>hany Profile<br>License<br>fung License<br>Call Center Certificate<br>Certificate | Area Address Area Address Infor District Address * No. of Seats * Shareholder/ Partner/ Propr Total No. of Share * Shareholder/ Partner/ P Name Designation Email Mobile Number % Of Share * | Select         Enter The Address         Enter The Address         Enter the No. of Seats         ietor Information         Total No. of Share         Proprietor Details         Enter Name         Enter Email         Image: Head of Share         Enter Email         Image: Enter % Of Share | Upazila / Thana  Proposed of Employee  Total Share Value  Image  Date of Birth Nationality Share Value | Select district at first  Select district at first  Enter The Proposed of Employee  Total Share Value  Total Share Value  Total Share Value  Enter Date Of Birth  Select  Fater Schere Value                                                                                                    |

Contact Person: Contact person also needs to add various personal details and must be added Person Image.

User Manual for License Issuance & Management System, BTRC

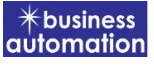

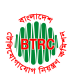

- Shareholder/partner/proprietor Details: Required information must be filled. Total No. of Share and Total Share Value will be calculated by calculating the information of No. of Share and Share Value
- > Required fields will be filled as per the instructions given by BTRC.
- > After fill up all required fields have to go next page by clicking Next Button.
- > We can save the application by clicking Save as Draft button.

| ( <b>@</b> )                   | Automation Business limited     Rubyat Jesmin Shami                                                                                                    |
|--------------------------------|----------------------------------------------------------------------------------------------------|
| Dashboard                      | Application for BPO/ Call Center Certificate Amendment                                                                                                    |
| 🐣 Company Profile              |                                                                                                    |
| 🗄 Open License 🛛 🔇             | 1. Basic Information 2. Attachment, Declaration & Submit                                                                                                    |
| Bidding License                |                                                                                                    |
| Registration Certificate       | Required Documents for attachment                                                                                                    |
| O BPO/ Call Center Certificate |                                                                                                    |
| O TVAS Certificate             | Serial Items Sample File Attached                                                                                                    |
|                                | No required documents                                                                                                    |
|                                |                                                                                                    |
|                                |                                                                                                    |
|                                |                                                                                                    |
|                                | 1. Has any Application for License/Registration of BPO/Call Center been rejected before?                                                                           |
|                                | 🔿 Yes 🖲 No                                                                                                    |
|                                | <ul> <li>Yes          No         2. Has any License/Registration issued previously to the Applicant/any Share Holder/Partner been cancelled?     </li> </ul>       |
| Dashboard                      | O Yes le No                                                                                                    |
| 🐣 Company Profile              | 3. Do the Applicant/any Share Holder/Partner hold any other Operator Licenses from the Commission?                                                                 |
| Open License                   | O Yes 🖲 No                                                                                                    |
| Bidding License                | 4. I hereby certify that I have carefully read the instructions/terms and conditions, for the registration and I undertake to comply with the terms and conditions |
| 🛨 Registration Certificate 🛛 💙 | therein. (Instructions for issuance of registration certificate for the operation of BPO/Call Center are available at www.btrc.gov.bd.)                            |
| O BPO/ Call Center Certificate | 5. I understand that this application if found incomplete in any respect and /or if found with conditional compliance shall be summarily rejected.                 |
| O TVAS Certificate             |                                                                                                    |
|                                | Terms and Conditions                                                                                                    |
|                                | I agree with the Terms and Conditions                                                                                                    |
|                                | Close Save as Draft Previous Preview                                                                                                    |

- > **Declaration**: The required information must be filled.
- After filling up the above form, the following form will get the option for submit.

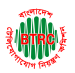

#### https://lims.btrc.gov.bd/

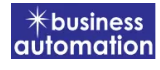

| pplication for BPO/           | ′ Call Center Certificate Amendme                                                                                     | ent            |                 | Clo     |
|-------------------------------|----------------------------------------------------------------------------------------------------|----------------|-----------------|---------|
| Company/ Organization In      | formation                                                                                                    |                |                 | on EDIT |
| Company/ Organization<br>Name | Automation Business limited                                                                                           | Company Type   | Private Limited |         |
| Registered Office Addr        | ress                                                                                                    |                |                 |         |
| District                      | Dhaka                                                                                                    | Upazila/ Thana | Dohar           |         |
| Address                       | Rayr bazar                                                                                                    |                |                 |         |
| Operational Office Add        | dress                                                                                                    |                |                 |         |
| District                      | Dhaka                                                                                                    | Upazila/ Thana | Dohar           |         |
| Address                       | Rayr bazar                                                                                                    |                |                 |         |
| pplicant Profile              |                                                                                                    |                |                 | on EDI  |
| Applicant Name                | Rubyat Jesmin Shammi                                                                                                  | District       | Bagerhat        |         |
| Upazila/ Thana                | Bagerhat Sadar                                                                                                    | Address        | dhaka           |         |
| Email                         | rubyatshammiss@gmail.com                                                                                              | Mobile Num     | ber 1760448234  |         |
| Telephone Number              |                                                                                                    |                |                 |         |
| lame Of Authorized Sigr       | natory And Contact Person                                                                                             |                |                 | on EDI  |
| Contact Person                |                                                                                                    |                |                 |         |
| Contact Person                | Rupa                                                                                                    | District       | Bagerhat        |         |
| Upazila/ Thana                | Bagerhat Sadar                                                                                                    | Address        | rrr             |         |
| Mobile Number                 | 01897988991                                                                                                    | Designation    | rr              |         |
| Email Address                 | rrr@gmail.com                                                                                                    | Website        |                 |         |
| Image                         | [File Format: *.jpg/ .jpg/ .png   Width 300PX,<br>Height 300PX   Max Size: 4 KB]<br><b>You may update your image.</b> | 9              |                 |         |

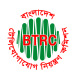

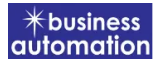

| Business Actives of t                      | the Applicant/ Company/ Group Co | ompany                  | on EDIT                                                                                                    |
|--------------------------------------------|----------------------------------|-------------------------|----------------------------------------------------------------------------------------------------|
| ww                                         |                                  |                         |                                                                                                    |
| Proposal                                   |                                  |                         | on EDIT                                                                                                    |
| BPO,CALL CENTER                            |                                  | Service Type:           | DOMESTIC                                                                                                    |
| Addross                                    |                                  |                         |                                                                                                    |
| Address                                    |                                  |                         |                                                                                                    |
| Area Address Inforr                        | mation                           |                         |                                                                                                    |
| District                                   | Bagerhat                         | Upazila / Thana         | Bagerhat Sadar                                                                                              |
| Address                                    | rr                               |                         |                                                                                                    |
| No.of Seats                                | 1                                | Proposed of<br>Employee | 1                                                                                                    |
| Local                                      | etr                              | Expatriate              | etr                                                                                                    |
| areholder/ Partner/<br>lame<br>lesignation | Proprietor Details<br>r<br>r     | Image                   | (File Format "jpg/ jpgg/ png   Width 300FX,<br>Height 300FX   Max Size: 4 MB]<br>You may update your image. |
| mail                                       | rrr@gmail.com                    |                         |                                                                                                    |
| lobile Number<br>6 Of Share                | 01699999998<br>100               | Date of Birth           | 12-May-2000                                                                                                 |
| lo. of Share                               | 12                               | Nationality             | Bangladeshi                                                                                                 |
| IID No                                     | 2456778954                       | Share Value             | 12                                                                                                    |
| ed Documents for at                        | ttachment                        |                         |                                                                                                    |
| Serial                                     | Items                            | Sample File             | Attached                                                                                                    |
|                                            |                                  |                         |                                                                                                    |

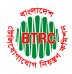

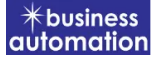

|                                                                         | No required documents                                                                                                    |         |
|-------------------------------------------------------------------------|----------------------------------------------------------------------------------------------------|---------|
|                                                                         |                                                                                                    |         |
| claration                                                               |                                                                                                    | on EDIT |
| 1. Has any Application for Licens                                       | se/Registration of BPO/Call Center been rejected before?                                                                                                    |         |
| No<br>2. Has any License/Registration i                                 | issued previously to the Applicant/any Share Holder/Partner been cancelled?                                                                                                    |         |
| No                                                                      |                                                                                                    |         |
| 3. Do the Applicant/any Share H                                         | Holder/Partner hold any other Operator Licenses from the Commission?                                                                                                    |         |
| No                                                                      |                                                                                                    |         |
| 4. I hereby certify that I have car<br>therein. (Instructions for issua | refully read the instructions/terms and conditions, for the registration and I undertake to comply with the terms and condit<br>ance of registration certificate for the operation of BPO/Call Center are available at www.btrc.gov.bd.) | tions   |
| 5. I understand that this applicat                                      | tion if found incomplete in any respect and /or if found with conditional compliance shall be summarily rejected.                                                                                                    |         |
| ms and Conditions                                                       |                                                                                                    |         |
| I agree with the Terms and Cond                                         | ditions                                                                                                    |         |
|                                                                         |                                                                                                    |         |

Check all the information on this page and click on the Submit button Application. Submit and confirmation message will be sent to your phone and phone message and mail with Tracking Id.

|                                | ≡ Automation B                     | usiness lim     | ited                                              |                                                                                                    |                      |                  | Rubya                     | t Jesmin Shammi |
|--------------------------------|------------------------------------|-----------------|---------------------------------------------------|----------------------------------------------------------------------------------------------------|----------------------|------------------|---------------------------|-----------------|
| 🕐 Dashboard                    | lssu                               | ie              |                                                   | Renew                                                                                                    | Amendment            |                  | Surren                    | ler             |
| 🐣 Company Profile              |                                    |                 |                                                   |                                                                                                    |                      |                  |                           |                 |
| 🗄 Open License 🛛 🔇             | I≡ Application for                 | BPO/ Call Ce    | enter Certificate I                               | Registration                                                                                                    |                      |                  |                           |                 |
| Bidding License                |                                    |                 |                                                   |                                                                                                    |                      |                  |                           |                 |
| Registration Certificate       | List Favour                        | ite Search      |                                                   |                                                                                                    |                      | BPO/ Call Center | Registration Amr          | nendment 🗸      |
| O BPO/ Call Center Certificate |                                    |                 |                                                   |                                                                                                    |                      |                  |                           |                 |
| O TVAS Certificate             | Show 25 🜩 entri                    | es              |                                                   |                                                                                                    |                      | Se               | irch:                     |                 |
|                                | Tracking no                        | Current<br>desk | Process type                                      | Reference data                                                                                                    | License No           | Statu            | s Modifi                  | ed Action       |
|                                | ☆ BPO-<br>07082023-AMM-<br>0000014 | Chairman        | BPO/ Call<br>Center<br>Registration<br>Ammendment | Applicant Name: Rubyat Jesmin Shammi,<br>Company Name: Automation Business limited,<br>Email: rubyatshammiss@gmail.com, Phone:<br>01760448234, | 14.32.0000.702.48.03 | 18.23.002 Subn   | itted 55<br>minute<br>ago | S Open          |
|                                | Showing 1 to 1 of 1 e              | entries         |                                                   |                                                                                                    |                      |                  | Previous                  | 1 Next          |

> After clicking the Open button, the following window will appear.

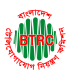

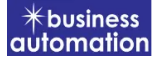

|                                | ■ Automation Busine | ess limited                | 🙌 Rubyat Jesmin Shamn |                                |  |  |  |
|--------------------------------|---------------------|----------------------------|-----------------------|--------------------------------|--|--|--|
| Dashboard                      | Application status  | Payment information        |                       |                                |  |  |  |
| 🐣 Company Profile              |                     |                            |                       |                                |  |  |  |
| 🗄 Open License 🛛 🔍             | Tracking no.        | : BPO-07082023-AMM-0000014 | Current desk          | : Chairman                     |  |  |  |
| 🛨 Bidding License <            | Date of submission  | : 07.08.2023               | License Number        | : 14.32.0000.702.48.018.23.002 |  |  |  |
| Registration Certificate       | 📩 Download as PDF   |                            |                       |                                |  |  |  |
| O BPO/ Call Center Certificate |                     |                            |                       |                                |  |  |  |

- Application status, payment information, application download button as PDF is available in this window.
- > Application Status: Application status can be seen here.
- Download as PDF: By clicking on the button, the applicant can download the PDF form of the application.

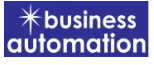

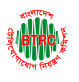

# 4.Application for BPO/ Call Center Registration Surrender:

After logging in, click on the BPO/Call Center Registration Surrender submenu from the Registration Certificate menu of BTRC Registration Service. After clicking on BPO/Call Center Registration Surrender, the following page will appear.

| ۱                                   | ■ Automation Be       | usiness lim     | ited             |                |                   |              | 4             | Rubyat Je     | smin Sham |
|-------------------------------------|-----------------------|-----------------|------------------|----------------|-------------------|--------------|---------------|---------------|-----------|
| Dashboard                           | lssu                  | e               |                  | Renew          | Amendment         |              | S             | urrender      | r         |
| 💄 Company Profile                   |                       |                 |                  |                |                   |              |               |               |           |
| 🛨 Open License 🛛 🔇                  | E Application for I   | 3PO/ Call Ce    | nter Certificate | Registration   |                   |              |               |               |           |
| <ul> <li>Bidding License</li> </ul> |                       |                 |                  |                |                   |              |               |               |           |
| ■ Registration Certificate     ✓    | List Favouri          | te Search       |                  |                |                   | BPO/ Call Ce | enter Registr | ation Surrend | ler 🗸     |
| O BPO/ Call Center Certificate      |                       |                 |                  |                |                   |              | 0             |               |           |
| O TVAS Certificate                  | Show 25 🗢 entrie      | 25              |                  |                |                   |              | Search:       |               |           |
|                                     | Tracking no           | Current<br>desk | Process<br>type  | Reference data | License No        | :            | Status        | Modified      | Action    |
|                                     |                       |                 |                  | No data av     | railable in table |              |               |               |           |
|                                     | Showing 0 to 0 of 0 e | ntries          |                  |                |                   |              |               | Previou       | s Next    |
|                                     |                       |                 |                  |                |                   |              |               |               |           |
|                                     |                       |                 |                  |                |                   |              |               |               |           |
|                                     |                       |                 |                  |                |                   |              |               |               |           |

If you click on the issue button on the above page, the guideline will appear. Following the guideline, we have to submit the information accordingly. Guideline are given on the following page.

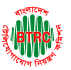

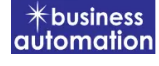

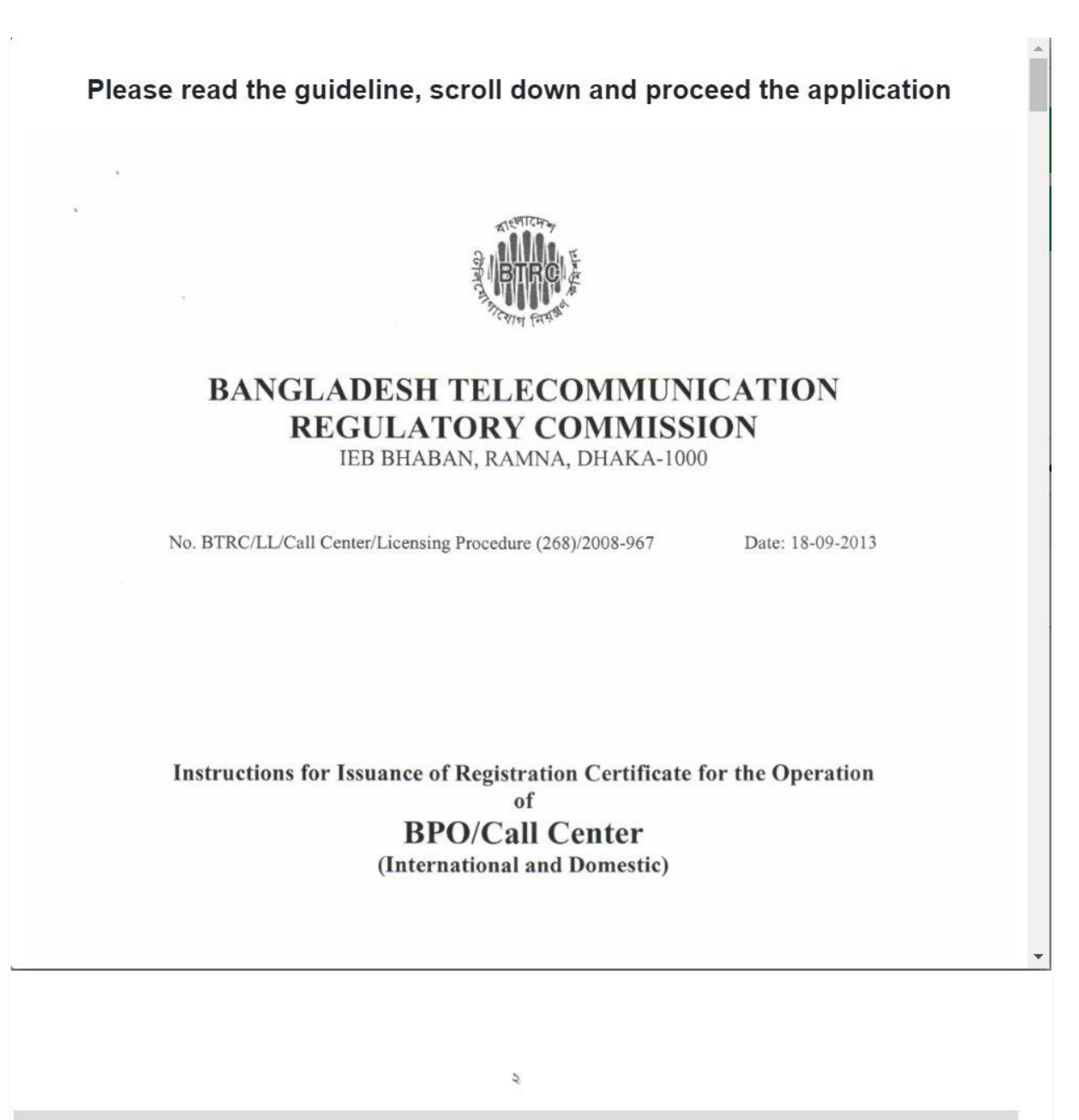

I have read the guidelines for this License/Certificate.

After reading the full guideline then click on the "I have read the guidelines for this License/certificate" then click on Next button. After clicking the Next button, the following form will be displayed. Fill the required information according to the field of this form.

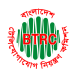

#### https://lims.btrc.gov.bd/

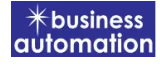

|                                                     | $\equiv$ Automation Business lin | nited                             |                            | 🐢 Rubyat Jesmin Shammi |
|-----------------------------------------------------|----------------------------------|-----------------------------------|----------------------------|------------------------|
| ික ක්රී                                             | Application for New I            | BPO/ Call Center Certificate Surr | ender                      |                        |
| Company Profile Open License <                      | 1. Basic Information             |                                   | 2. Attachment, Declaration | n & Submit             |
| Bidding License     Segistration Certificate        | Surrender Information            |                                   |                            |                        |
| O BPO/ Call Center Certificate                      | License No                       | 14.32.0000.702.48.018.23.002      |                            |                        |
| O TVAS Certificate                                  | Reason of Surrender              | <u></u>                           |                            |                        |
|                                                     | Surrender Date                   | 23-Aug-2023                       | <b>#</b>                   |                        |
|                                                     | Company/ Organization Info       | rmation                           |                            |                        |
|                                                     | Registered Office Addr           | Dhaka                             | 🗸 Upazila/ Thana           | Dohar 🗸                |
| <ul><li>Dashboard</li><li>Company Profile</li></ul> | Address                          | Rayr bazar                        |                            |                        |
| Open License     Sidding License                    | Operational Office Add           | Iress                             |                            |                        |
| Registration Certificate                            | District                         | Dhaka                             | Vpazila/ Thana             | Dohar 🗸                |
| O TVAS Certificate                                  | Address                          | Rayr bazar                        |                            |                        |
|                                                     |                                  |                                   |                            |                        |
|                                                     | Applicant Profile                |                                   |                            |                        |
|                                                     | Applicant Name                   | Rubyat Jesmin Shammi              | Mobile Number              | +88 1760448234         |
|                                                     | Email                            | rubyatshammiss@gmail.com          | Telephone Number           | Enter Telephone Number |
|                                                     | District                         | Bagerhat                          | Vpazila/ Thana             | Bagerhat Sadar 🗸 🗸     |

- Company/Organization Information will be filled with required information if Company Profile is updated.
- Registered Office Address will be filled with required information if Company Profile is updated.
- ➢ If Operational Office Address Registered Office Address is the same then click on As Same as Registered Office. In this case, the necessary information will be filled. If not, the same fields must be filled.
- Applicant Profile: Applicant must add various personal details as required.

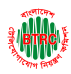

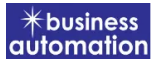

|                                            | Contact Person                |                                                                                                    |                         |                                                                                                    |
|--------------------------------------------|-------------------------------|----------------------------------------------------------------------------------------------------|-------------------------|----------------------------------------------------------------------------------------------------|
| کھھ ہرمی )<br>Dashboard                    | Contact Person Informa        | tion                                                                                                    |                         |                                                                                                    |
| Company Profile Open License               | Name                          | Rupa                                                                                                    | Designation             | rr                                                                                                    |
| Bidding License <                          | Mobile Number                 | <b>6</b> +88 01897988991                                                                                                    | Email                   | rrr@gmail.com                                                                                                    |
| Registration Certificate 🛛 👻               | Website                       | Enter Website                                                                                                    | District                | Bagerhat 🗸                                                                                                    |
| BPO/ Call Center Certificate               | Upazila/ Thana                | Bagerhat Sadar 🗸                                                                                                    | . Address               | rrr                                                                                                    |
|                                            | Image *                       | Choose File No filosen<br>[File former: fige: jog: jog: App Wath Sopry,<br>Height SOPRY, Hex Size: 4 KB]<br>You may update your image. |                         |                                                                                                    |
| Dashboard                                  | Present Business Actives of f | the Applicant/ Company/ Group Company                                                                                                  |                         |                                                                                                    |
| Company Profile Open License               |                               |                                                                                                    |                         |                                                                                                    |
| Bidding License < Registration Certificate | Present Proposal              |                                                                                                    |                         |                                                                                                    |
| BPO/ Call Center Certificate               | Service: 🗹 BP                 | 0 🗹 Call Center                                                                                                    | Service Type:           | 🗹 Domestic 🗌 International                                                                                        |
| TVAS Certificate                           | Area Address                  |                                                                                                    |                         |                                                                                                    |
|                                            |                               |                                                                                                    |                         |                                                                                                    |
|                                            | Area Address Inform           | nation                                                                                                    |                         |                                                                                                    |
|                                            | District *                    | Bagerhat 🗸                                                                                                    | Upazila / Thana *       | Bagerhat Sadar 🗸 🗸                                                                                                |
|                                            | Address *                     | rr                                                                                                    |                         |                                                                                                    |
|                                            | No.of Seats                   | 1                                                                                                    | Proposed of<br>Employee | 1                                                                                                    |
| ≹\ <b>ιαπαρ</b> \≨                         | Shareholder/ Partner/ Propr   | ietor Information                                                                                                    |                         |                                                                                                    |
| Deshbaard                                  | Total No. of Share *          | 12                                                                                                    | Total Share Value *     | 12                                                                                                    |
| Company Profile                            | ,<br>Shareholder/ Partner/ F  | Proprietor Details                                                                                                    |                         |                                                                                                    |
| Open License <                             | Name                          | r                                                                                                    | Image *                 | Choose File No filosen                                                                                            |
| Bidding License <                          | Designation                   | r                                                                                                    |                         | [File Format: *,jpg/.jpeg/.jpeg/.yng Width 300PX,<br>Height 300PX   Max Size: 4 MB]<br>You may update your image. |
| BPO/ Call Center Certificate               | Email                         | rrr@gmail.com                                                                                                    |                         | ····· ································                                                                            |
| TVAS Certificate                           | Mobile Number                 | +88 0169999998                                                                                                    | Date of Birth           | 12-May-2000                                                                                                    |
|                                            | % Of Share                    | 100                                                                                                    | Nationality *           | Bangladeshi 🗸                                                                                                    |
|                                            | No. of Share *                | 12                                                                                                    | Share Value *           | 12                                                                                                    |
|                                            | NID No                        | 2456778954                                                                                                    |                         |                                                                                                    |
|                                            |                               |                                                                                                    |                         | Provinue                                                                                                    |

User Manual for License Issuance & Management System, BTRC

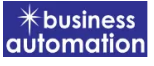

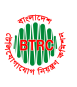

- Contact Person: Contact person also needs to add various personal details and must be added Person Image.
- Shareholder/partner/proprietor Details: Required information must be filled. Total No. of Share and Total Share Value will be calculated by calculating the information of No. of Share and Share Value
- > Required fields will be filled as per the instructions given by BTRC.
- > After fill up all required fields have to go next page by clicking Next Button.
- > We can save the application by clicking Save as Draft button.

|                                                                         | Automation Business limited     Rubyat Jesmin Shamr                                                                                                    |
|-------------------------------------------------------------------------|----------------------------------------------------------------------------------------------------|
| 2 Dashboard                                                             | Application for New BPO/ Call Center Certificate Surrender                                                                                                    |
| Company Profile                                                         | 1. Basic Information     2. Attachment, Declaration & Submit                                                                                                    |
| <ul> <li>Bidding License </li> <li>Registration Certificate </li> </ul> | Required Documents for attachment                                                                                                    |
| O BPO/ Call Center Certificate                                          |                                                                                                    |
| O TVAS Certificate                                                      | Serial Items Sample File Attached                                                                                                    |
|                                                                         | No required documents                                                                                                    |
|                                                                         | Declaration  1. Has any Application for License/ Registration of BPO/ Call Center been rejected before?  Yes  No                                                                                                    |
|                                                                         | 2. Has any License/ Registration issued previously to the Applicant/ any Share Holder/ Partner been cancelled?                                                                                                    |
| 🕐 Dashboard                                                             | O Yes 🖲 No                                                                                                    |
| 💄 Company Profile                                                       | 3. Do the Applicant/ any Share Holder/ Partner hold any other Operator Licenses from the Commission?                                                                                                    |
| Open License                                                            | 🔿 Yes 🖲 No                                                                                                    |
| <ul> <li>Bidding License</li> <li>Registration Certificate</li> </ul>   | 4. I hereby certify that I have carefully read the instructions/ terms and conditions, for the registration and I undertake to comply with the terms and conditions<br>therein. (Instructions for issuance of registration certificate for the operation of BPO/ Call Center are available at www.btrc.gov.bd.) |
| O BPO/ Call Center Certificate                                          | 5. I understand that this application if found incomplete in any respect and/ or if found with conditional compliance shall be summarily rejected.                                                                                                    |
| O TVAS Certificate                                                      | Terms and Conditions       I agree with the Terms and Conditions       Close     Save as Draft       Previous   Preview                                                                                                    |

- > **Declaration:** The required information must be filled.
- After filling up the above form, the following form will get the option for submit.

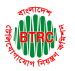

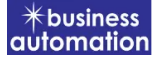

| Surrender Information  |                              |  |
|------------------------|------------------------------|--|
| License No             | 14.32.0000.702.48.018.23.002 |  |
| Reason of Surrender    | 111                          |  |
| Surrender Date         | 23-Aug-2023                  |  |
| is and Conditions      |                              |  |
| I agree with the Terms | and Conditions               |  |

Check all the information on this page and click on the Submit button Application. Submit and confirmation message will be sent to your phone and phone message and mail with Tracking Id.

|                                     | ■ Automation B                     | usiness limi    | ted                                              |                                                                                                    |                           |            | 4                 | Rubyat Je     | esmin Shammi |
|-------------------------------------|------------------------------------|-----------------|--------------------------------------------------|----------------------------------------------------------------------------------------------------|---------------------------|------------|-------------------|---------------|--------------|
| 🕐 Dashboard                         | lssu                               | e               |                                                  | Renew                                                                                                    | Amendment                 |            | S                 | urrende       | r            |
| 💄 Company Profile                   |                                    |                 |                                                  |                                                                                                    |                           |            |                   |               |              |
| Open License                        | E Application for I                | BPO/ Call Cer   | nter Certificate                                 | Registration                                                                                                    |                           |            |                   |               |              |
| <ul> <li>Bidding License</li> </ul> |                                    |                 |                                                  |                                                                                                    |                           |            |                   |               |              |
| Registration Certificate            | List Favouri                       | te Search       |                                                  |                                                                                                    |                           | BPO/ Cal   | l Center Registra | ation Surrend | ler 🗸        |
| O BPO/ Call Center Certificate      |                                    |                 |                                                  |                                                                                                    |                           |            | 0                 |               |              |
| O TVAS Certificate                  | Show 25 🜩 entrie                   | 25              |                                                  |                                                                                                    |                           |            | Search:           |               |              |
|                                     | Tracking no                        | Current<br>desk | Process<br>type                                  | Reference data                                                                                                    | License No                |            | Status            | Modified      | Action       |
|                                     | ☆ BPO-<br>07082023-SUR-<br>0000016 | Chairman        | BPO/ Call<br>Center<br>Registration<br>Surrender | Applicant Name: Rubyat Jesmin Shammi,<br>Company Name: Automation Business limite<br>Email: rubyatshammiss@gmail.com, Phone:<br>01760448234, | 14.32.0000.702.48.0<br>d, | 018.23.002 | Submitted         | 1 hour<br>ago | Open         |
|                                     | Showing 1 to 1 of 1 e              | ntries          |                                                  |                                                                                                    |                           |            |                   | Previous      | 1 Next       |

> After clicking the Open button, the following window will appear.

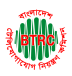

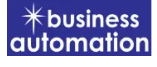

|                                     |                    | 👘 Rubyat Jesmin Sha        |                |                                |
|-------------------------------------|--------------------|----------------------------|----------------|--------------------------------|
| Dashboard                           | Application status | Payment information        |                |                                |
| 💄 Company Profile                   |                    |                            |                |                                |
| Open License                        | Tracking no.       | : BPO-07082023-SUR-0000016 | Current desk   | : Chairman                     |
| <ul> <li>Bidding License</li> </ul> | Date of submission | : 07.08.2023               | License Number | : 14.32.0000.702.48.018.23.002 |
| Registration Certificate            | 📩 Download as PDF  |                            |                |                                |
| O BPO/ Call Center Certificate      |                    |                            |                |                                |

- Application status, payment information, application download button as PDF is available in this window.
- > Application Status: Application status can be seen here.
- Download as PDF: By clicking on the button, the applicant can download the PDF form of the application.